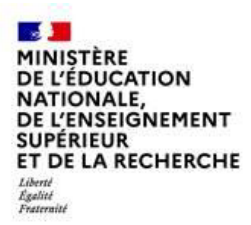

#### Enseignants du 1<sup>er</sup> degré Mouvement intra départemental Demander sa mutation

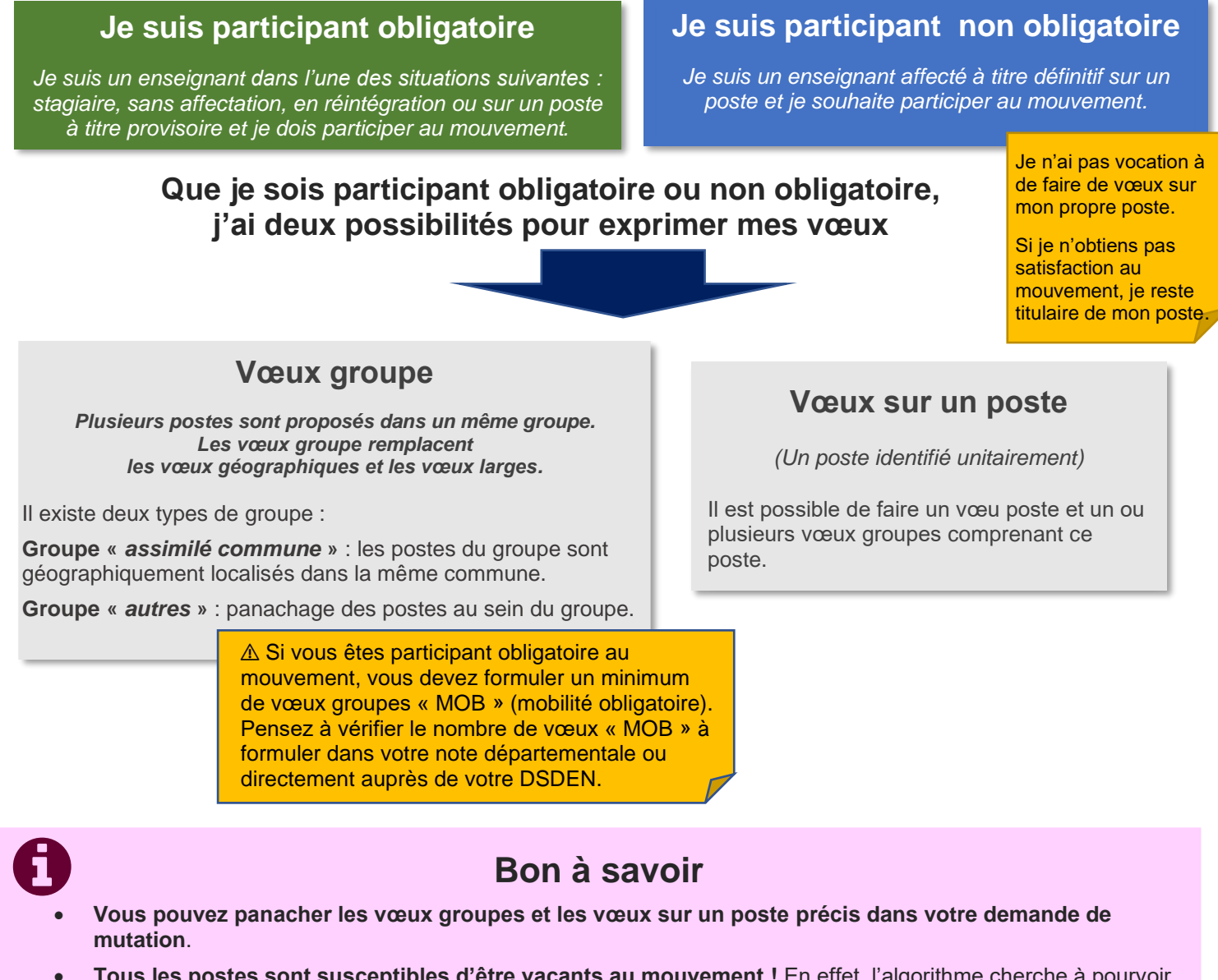

- Tous les postes sont susceptibles d'être vacants au mouvement ! En effet, l'algorithme cherche à pourvoir en même temps les postes vacants et ceux libérés par les candidats qui obtiennent une mutation. Avec les vœux groupes, vous ne passez pas à côté des postes libérés par vos collègues participants au mouvement !
- Un poste vous intéresse plus particulièrement dans un groupe ? Vous avez la possibilité de classer les postes au sein d'un groupe par ordre de préférence. L'algorithme cherche à satisfaire votre vœu de meilleur rang (ou sous-rang de vœu pour un vœu groupe) !
- Vous ne connaissez pas les postes offerts au mouvement ? Consultez la rubrique « postes mis au mouvement ».
- Vous souhaitez muter en famille ? Vous pouvez lier vos vœux à ceux de votre conjoint pour faciliter le rapprochement.

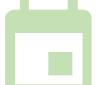

Les résultats sont publiés sur l'application MVT1D. Un arrêté d'affectation officiel vous est ensuite notifié, selon le calendrier en vigueur dans votre département.

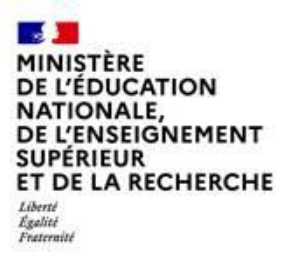

# MUTATION INTRA-DEPARTEMENTALE FORMULATION DE LA DEMANDE DANS MVT1D

03/02/2025

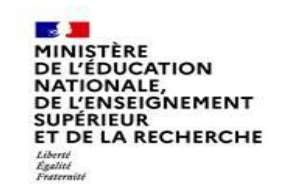

#### Les participants aux mouvements

#### Je suis participant obligatoire

Je suis un enseignant dans l'une des situations suivantes : stagiaire, sans affectation, en réintégration ou sur un poste à titre provisoire et je dois participer au mouvement .

#### Je suis participant non obligatoire

Je suis un enseignant affecté à titre définitif sur un poste et je souhaite participer au mouvement.

Si je n'obtiens pas satisfaction au mouvement, je reste titulaire de mon poste.

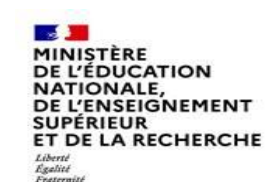

# Deux possibilités pour effectuer une demande de mutation

#### Vœux groupe

Plusieurs postes sont proposés dans un même groupe. Les vœux groupe remplacent les vœux géographiques et les vœux larges.

Il existe deux types de groupe :

Groupe « assimilé commune » : tous les postes du groupe sont géographiquement localisés dans la même commune.

Groupe « autre » : ensemble de postes au sein du groupe.

#### ▲ Certains groupes sont des groupes étiquetés « mobilité obligatoire ».

Si vous êtes participant obligatoire au mouvement, vous devez formuler un minimum de vœux groupe « MOB » (mobilité obligatoire). Pensez à vérifier le nombre de vœux groupe « MOB » à formuler dans votre note départementale ou auprès de votre DSDEN.

#### Vœux sur un poste

(Un poste identifié unitairement)

Il est possible de faire un vœu poste et un ou plusieurs vœux groupes comprenant ce poste.

03/02/2025

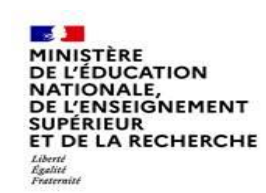

# 1<sup>ères</sup> étapes pour effectuer une demande de mutation

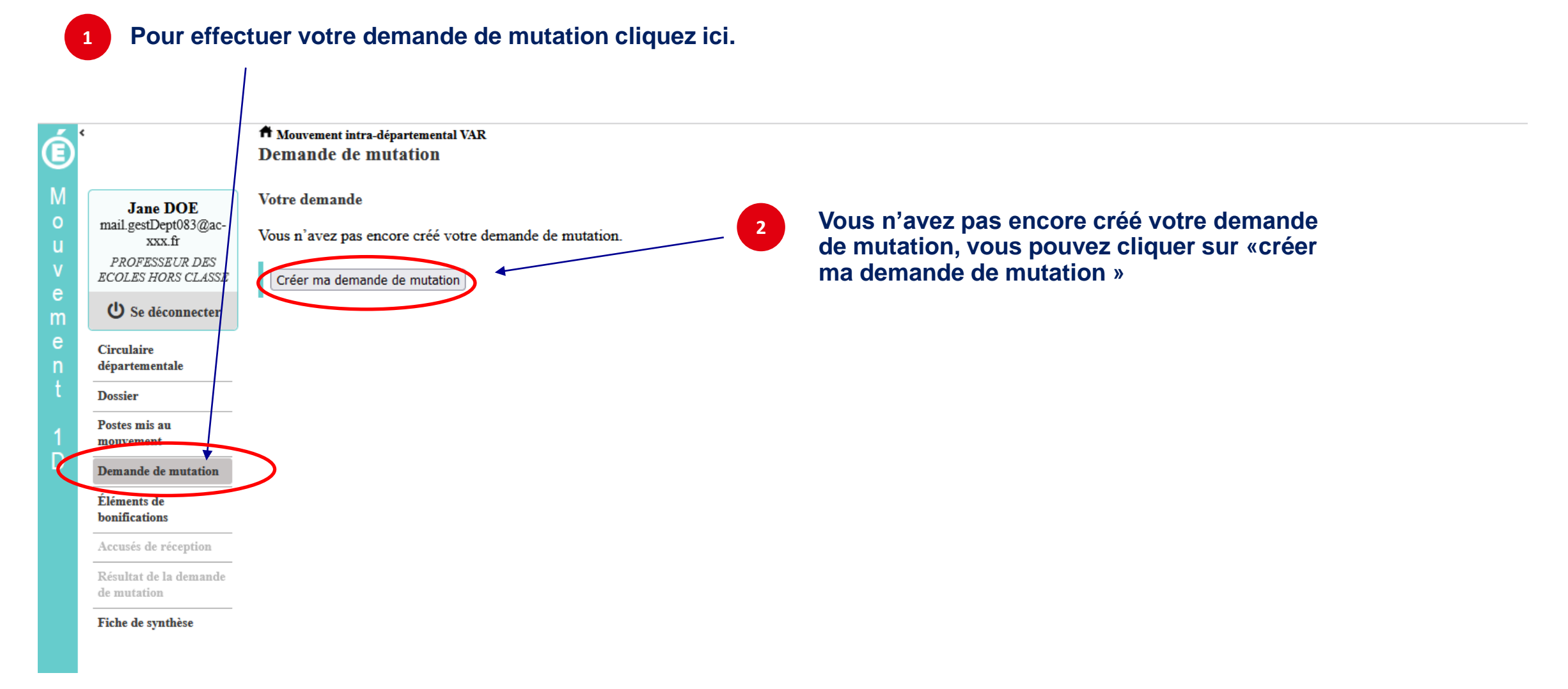

#### La saisie d'un vœu

#### 3 Pour saisir un vœu, cliquez sur « ajouter un vœu ».

| Į,                                                                      | A Mouvement intra-départemental VAR<br>Demande de mutation                                                                                                    |
|-------------------------------------------------------------------------|----------------------------------------------------------------------------------------------------|
| M<br>O<br>mail.gestDept08<br>xxx.fr<br>PROFESSEUR<br>ECOLES HORS        | E<br>3@ac-<br>DES<br>CLASSE Cet écran vous permet de créer, consulter, modifier et/ou supprimer votre demande de mutation. Attention, votre demande est validée à l'ajout de chaque vœu. Pour annuler votre demande, il faut la supprimer.                                                                                                    |
| e U Se décom<br>e Circulaire<br>n départementale                        | ecter<br>Attention, votre demande est incomplète en l'état. Vous serez affecté(e) à titre définitif sur un poste resté vacant dans le département :<br>- En cas d'absence de saisie de vœux,<br>- En cas de non-respect du nombre minimum de vœux groupes « Mobilité obligatoire » si vos vœux saisis ne sont pas satisfaits.                      |
| 1 Dossier<br>Postes mis an<br>mouvement<br>Demande de mu<br>Éléments de | Votre demande<br>Votre demande a été enregistrée le : 01/03/2022 à 13 h 58.<br>Demière mise à jour le : 01/03/2022 à 13 h 58.<br>État de la demande : Incomplète - En tant que participant obligatoire au mouvement intra-départemental, vous devez formuler au moins 1 vœu(x) groupe(s) « Mobilité obligatoire » afin de compléter votre demande. |
| bonifications<br>Accusés de récep<br>Résultat de la de<br>de mutation   | Supprimer votre demande votion mande Lier votre demande Lier votre demande                                                                                                    |
| Fiche de synthes                                                        | e<br>Vœux composant votre demande<br>Rang Type de yeeu N° du poste ou du Libellé du poste ou Type de groupe Nature de support Spécialité / Nb Ouotité Entier/fractionné Vœu lié Bang lié Liaison du yœu                                                                                                    |
|                                                                         | Vous n'avez saisi aucun vœu.                                                                                                    |
|                                                                         | Ajouter un vœu Supprimer la sélection Réordonner les postes du groupe                                                                                                    |

# Se renseigner sur les postes mis au mouvement

Pour les postes mis au mouvement nous vous proposons :

- soit une recherche guidée (recherche d'un poste ou d'un groupe)
- soit une recherche par numéro de poste ou numéro de groupe

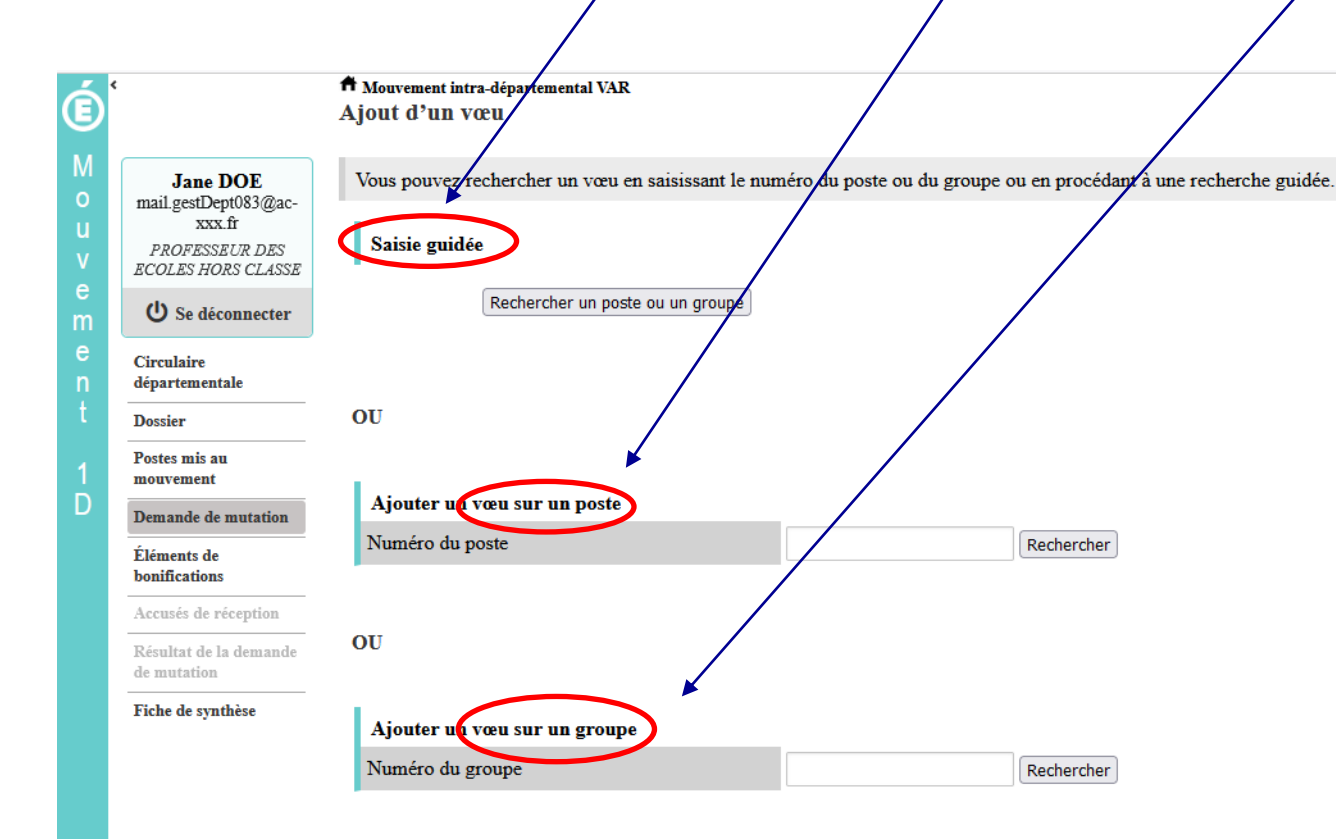

MINISTÈRE

SUPÉRIEUR

Liberté Égalité Fraternité

DE L'ÉDUCATION NATIONALE, DE L'ENSEIGNEMENT

ET DE LA RECHERCHE

6

03/02/2025

| MIN<br>DE I<br>NAT<br>DE I<br>SUP<br>ET I<br>Liberd<br>Egaliet<br>Fratern | IISTÈRE<br>L'ÉDUCATION<br>TIONALE,<br>L'ENSEIGNEMENT<br>ÉRIEUR<br>DE LA RECHERCHE | Recherche guidée                             | sur un poste                               | Choisissez les optic                                 | ons que vous souhaite | z pour obtenir les |
|---------------------------------------------------------------------------|-----------------------------------------------------------------------------------|----------------------------------------------|--------------------------------------------|------------------------------------------------------|-----------------------|--------------------|
| <u> </u>                                                                  | <                                                                                 | A Mouvement intra-départemental VAR          |                                            | résultats qui vous il                                | ntéressent.           |                    |
| E                                                                         |                                                                                   | Recherche des postes au mouvement            |                                            |                                                      |                       | C retou            |
| M<br>o                                                                    | Jane DOE<br>mail.gestDept083@ac-                                                  | Recherche des postes au mouvement            |                                            |                                                      | •                     |                    |
| u<br>v                                                                    | PROFESSEUR DES                                                                    | Type de poste                                |                                            | Tous les postes                                      |                       | •                  |
| e                                                                         | ECOLES HORS CLASSE                                                                | Nature de support                            |                                            | Tous les postes                                      |                       |                    |
| m<br>e                                                                    | U Se deconnecter                                                                  | Spécialité                                   |                                            | Postes vacants<br>Postes susceptibles d'être vacants |                       |                    |
| n                                                                         | Circulaire<br>départementale                                                      | Circonscription                              |                                            | Sélectionner une circonscription                     |                       | •                  |
| t                                                                         | Dossier                                                                           | Commune                                      |                                            | Sélectionner une commune                             |                       | •                  |
| 1                                                                         | Postes mis au<br>mouvement                                                        | École / Établissement                        |                                            |                                                      |                       | •                  |
| D                                                                         | Demande de mutation                                                               |                                              | Pour rechercher un poste, vous devez rense | eigner au moins une circonscription ou une co        | mmune                 |                    |
|                                                                           | Éléments de<br>bonifications                                                      |                                              | Rech                                       | iercher les postes                                   |                       |                    |
|                                                                           | Accusés de réception                                                              |                                              |                                            |                                                      |                       |                    |
|                                                                           | Résultat de la demande<br>de mutation                                             | OU                                           |                                            |                                                      |                       |                    |
|                                                                           | Fiche de synthèse                                                                 |                                              |                                            |                                                      |                       |                    |
|                                                                           |                                                                                   | Recherche des groupes de postes au mouvement |                                            |                                                      |                       |                    |
|                                                                           |                                                                                   | Type de groupe                               |                                            | <ul> <li>Tous</li> </ul>                             | O Assimilé commune    | O Autre            |
|                                                                           |                                                                                   | Commune de référence                         |                                            | 083001 - LES ADRETS DE L ESTEREL                     |                       | •                  |
|                                                                           |                                                                                   | Groupe Mobilité Obligatoire                  |                                            | <ul> <li>Indifférent</li> </ul>                      | O Oui                 | O Non              |
|                                                                           |                                                                                   | Les groupes comportant :                     |                                            |                                                      |                       |                    |
|                                                                           |                                                                                   |                                              | Poste Nº :                                 |                                                      |                       |                    |
|                                                                           |                                                                                   |                                              | Nature de support                          | Tous types de nature de supports                     |                       | •                  |
|                                                                           |                                                                                   |                                              | Spécialité                                 | Toutes les spécialités                               |                       | •                  |
|                                                                           |                                                                                   |                                              | Rech                                       | ercher les groupes                                   |                       |                    |

#### MINISTÈRE DE L'ÉDUCATION NATIONALE, DE L'ENSEIGNEMENT SUPÉRIEUR ET DE LA RECHERCHE Libert Regitté Francist

# Recherche guidée sur un poste

| É                     | ¢                                                                                             | A Mouvement intra-départemental VAR<br>Recherche des postes au mouvement |                                                |                                                     |                    | () retour           |
|-----------------------|-----------------------------------------------------------------------------------------------|--------------------------------------------------------------------------|------------------------------------------------|-----------------------------------------------------|--------------------|---------------------|
| M<br>o<br>u<br>v<br>e | Jane DOE<br>mail.gestDept083@ac-<br>xxx.ft<br>PROFESSEUR DES<br>ECOLES HORS CLASSE            | Recherche des postes au mouvement<br>Type de poste<br>Nature de support  |                                                | Tous les postes<br>Enseignant classe élémentaire    |                    | •                   |
| m<br>e<br>n           | U Se déconnecter<br>Circulaire<br>départementale                                              | Spécialité<br>Circonscription                                            |                                                | Sans spécialité<br>Sélectionner une circonscription |                    | •                   |
| t                     | Dossier                                                                                       | Commune                                                                  |                                                | 083137 - TOULON                                     |                    | •                   |
| 1                     | Postes mis au<br>mouvement                                                                    | École / Établissement                                                    |                                                | Tous les établissements de la commune               |                    | ·                   |
| U                     | Demande de mutation                                                                           |                                                                          | Pour rechercher un poste, vous devez renseigne | r au moins une circonscription ou une com           | mune               |                     |
|                       | Éléments de<br>bonifications<br>Accusés de réception<br>Résultat de la demande<br>de mutation | OU                                                                       | Recherche                                      | Une fois les                                        | champs complétés,  | lancez la recherche |
|                       | Fiche de synthèse                                                                             | Recherche des groupes de postes au mouvement                             |                                                |                                                     |                    |                     |
|                       |                                                                                               | Type de groupe                                                           |                                                | <ul> <li>Tous</li> </ul>                            | O Assimilé commune | O Autre             |
|                       |                                                                                               | Commune de référence                                                     |                                                | 083001 - LES ADRETS DE L ESTEREL                    |                    | *                   |
|                       |                                                                                               | Groupe Mobilité Obligatoire<br>Les groupes comportant :                  |                                                | <ul> <li>Indifférent</li> </ul>                     | O Oui              | O Non               |
|                       |                                                                                               |                                                                          | Poste N° :                                     |                                                     |                    |                     |
|                       |                                                                                               |                                                                          | Nature de support                              | Tous types de nature de supports                    |                    | •                   |
|                       |                                                                                               |                                                                          | Spécialité                                     | Toutes les spécialités                              |                    | •                   |
|                       |                                                                                               |                                                                          | Rechercher                                     | les groupes                                         |                    |                     |

#### Résultats de la recherche par poste

MINISTÈRE DE L'ÉDUCATION NATIONALE, DE L'ENSEIGNEMENT SUPÉRIEUR ET DE LA RECHERCHE Libert Residit

E

| <                                                                                  | A Mouvement intra-départem<br>Recherche des postes                                                                                | eental VAR<br>8 vacants ou susc | eptibles d'être vacants                                        |                                                                                                    |                           |            |                                    |                            |                                                  | () retour                       |
|------------------------------------------------------------------------------------|----------------------------------------------------------------------------------------------------|---------------------------------|----------------------------------------------------------------|----------------------------------------------------------------------------------------------------|---------------------------|------------|------------------------------------|----------------------------|--------------------------------------------------|---------------------------------|
| Jane DOE<br>mail.gestDept083@ac-<br>xxx.fr<br>PROFESSEUR DES<br>ECOLES HORS CLASSE | Recherche guidée des p<br>Type de poste<br>Nature de support<br>Spécialité<br>Circonscription<br>Commune<br>École / Établissement | ostes                           | Tou<br>Ens<br>San<br>Séle<br>083<br>Tou                        | s les postes<br>eignant classe élémentair<br>s spécialité<br>ectionner une circonscrip<br>137 - TOULON<br>s les établissements de la | re<br>tion<br>a commune   |            |                                    |                            |                                                  |                                 |
| Circulaire<br>départementale                                                       |                                                                                                    |                                 |                                                                | 1 - 25 sur 42 🛛 🖂                                                                                                    | 12 >> >1                  |            |                                    |                            |                                                  |                                 |
| Dossier<br>Postes mis au<br>mouvement                                              | Numéro du poste 🗘                                                                                                    | Commune \$                      | Libellé du poste 🗘                                             | Nature de support \$                                                                                                    | Spécialité / Nb classes 🗘 | Quotité \$ | Poste entier ou fractionné<br>Tous | Nb de postes<br>vacants \$ | Nb de postes<br>susceptibles d'être<br>vacants ≎ | Nb de postes<br>inaccessibles ≎ |
| Demande de mutation<br>Éléments de                                                 | <u>30813</u>                                                                                                    | TOULON                          | ECOLE ELEMENTAIRE PUBLIQUE AGUILLON (0830377J)                 | Enseignant classe<br>élémentaire                                                                                                    | Sans spécialité           | 100 %      | Entier                             | 0                          | 5                                                | 0                               |
| bonifications                                                                      | <u>30832</u>                                                                                                    | TOULON                          | ECOLE ELEMENTAIRE PUBLIQUE ANDRE FILIPPI (0831046L)            | Enseignant classe<br>élémentaire                                                                                                    | Sans spécialité           | 100 %      | Entier                             | 0                          | 4                                                | 0                               |
| Résultat de la demande                                                             | <u>30815</u>                                                                                                    | TOULON                          | ECOLE ELEMENTAIRE PUBLIQUE BRUNET 1 (0830381N)                 | Enseignant classe<br>élémentaire                                                                                                    | Sans spécialité           | 100 %      | Entier                             | 0                          | 6                                                | 0                               |
| fiche de synthèse                                                                  | <u>30816</u>                                                                                                    | TOULON                          | ECOLE ELEMENTAIRE PUBLIQUE BRUNET 2 (0830382P)                 | Enseignant classe<br>élémentaire                                                                                                    | Sans spécialité           | 100 %      | Entier                             | 0                          | 4                                                | 0                               |
|                                                                                    | <u>30820</u>                                                                                                    | TOULON                          | ECOLE ELEMENTAIRE PUBLIQUE CAP BRUN (0830748M)                 | Enseignant classe<br>élémentaire                                                                                                    | Sans spécialité           | 100 %      | Entier                             | 1                          | 4                                                | 0                               |
|                                                                                    | <u>30842</u>                                                                                                    | TOULON                          | ECOLE ELEMENTAIRE PUBLIQUE CHARLES SANDRO<br>(0831526H)        | Enseignant classe<br>élémentaire                                                                                                    | Sans spécialité           | 100 %      | Entier                             | 0                          | 9                                                | 0                               |
|                                                                                    | <u>30835</u>                                                                                                    | TOULON                          | ECOLE ELEMENTAIRE PUBLIQUE CITE DES PINS (0831153C)            | Enseignant classe<br>élémentaire                                                                                                    | Sans spécialité           | 100 %      | Entier                             | 0                          | 7                                                | 0                               |
|                                                                                    | <u>30828</u>                                                                                                    | TOULON                          | ECOLE ELEMENTAIRE PUBLIQUE CLARET (0831004R)                   | Enseignant classe<br>élémentaire                                                                                                    | Sans spécialité           | 100 %      | Entier                             | 1                          | 9                                                | 0                               |
|                                                                                    | <u>30833</u>                                                                                                    | TOULON                          | ECOLE ELEMENTAIRE PUBLIQUE CLAUDE DEBUSSY<br>(0831130C)        | Enseignant classe<br>élémentaire                                                                                                    | Sans spécialité           | 100 %      | Entier                             | 0                          | 9                                                | 0                               |
|                                                                                    | <u>30840</u>                                                                                                    | TOULON                          | ECOLE ELEMENTAIRE PUBLIQUE ERNEST RENAN<br>(0831464R)          | Enseignant classe<br>élémentaire                                                                                                    | Sans spécialité           | 100 %      | Entier                             | 0                          | 10                                               | 0                               |
|                                                                                    | <u>30839</u>                                                                                                    | TOULON                          | ECOLE ELEMENTAIRE PUBLIQUE FONT-PRE (0831434H)                 | Enseignant classe<br>élémentaire                                                                                                    | Sans spécialité           | 100 %      | Entier                             | 0                          | 15                                               | 0                               |
|                                                                                    | <u>30803</u>                                                                                                    | TOULON                          | ECOLE ELEMENTAIRE PUBLIQUE FORT SAINTE-CATHERINE<br>(0830284H) | Enseignant classe<br>élémentaire                                                                                                    | Sans spécialité           | 100 %      | Entier                             | 0                          | 9                                                | 0                               |
|                                                                                    | <u>30830</u>                                                                                                    | TOULON                          | ECOLE ELEMENTAIRE PUBLIQUE FORT-ROUGE (0831033X)               | Enseignant classe<br>élémentaire                                                                                                    | Sans spécialité           | 100 %      | Entier                             | 0                          | 5                                                | 0                               |
| I                                                                                  |                                                                                                    |                                 | ECOLE ELEMENTAIRE PURI IOUE FRANCOIS NARDI                     | Enseignant classe                                                                                                    |                           |            |                                    |                            |                                                  |                                 |

### Résultats de la recherche par poste

| Dossier<br>Postes mis au              | Numéro du poste ≎ | Commune \$ | Libellé du poste ≎                                             | Nature de support \$             | Spécialité / Nb classes 🗘 | Quotité 🗘 | Poste entier ou fractionné<br>≎ | Nb de postes<br>vacants \$ | Nb de postes<br>susceptibles d'être<br>vacants \$ | Nb de postes<br>inaccessibles \$ |
|---------------------------------------|-------------------|------------|----------------------------------------------------------------|----------------------------------|---------------------------|-----------|---------------------------------|----------------------------|---------------------------------------------------|----------------------------------|
| mouvement                             |                   |            |                                                                |                                  |                           |           | Tous                            |                            |                                                   |                                  |
| Demande de mutation<br>Éléments de    | <u>30813</u>      | TOULON     | ECOLE ELEMENTAIBLE PUBLIQUE AGUILLON (0830377J)                | Enseignant classe<br>élémentaire | Sans spécialité           | 100 %     | Entier                          | 0                          | 5                                                 | 0                                |
| bonifications<br>Accusés de réception | <u>30832</u>      | TOULON     | ECOLE ELEMENTAIRE PUBLIQUE ANDRE FILIPPI (0831046L)            | Enseignant classe<br>élémentaire | Sans spécialité           | 100 %     | Entier                          | 0                          | 4                                                 | 0                                |
| Résultat de la demande                | <u>30815</u>      | TOULON     | ECOLE ELEMENTAIRE PUBLIQUE BRUNET 1 (0830381N)                 | Enseignant classe<br>élémentaire | Sans spécialité           | 100 %     | Entier                          | 0                          | 6                                                 | 0                                |
| Fiche de synthèse                     | 30816             | TOULON     | ECOLE ELEMENTAIRE PUBLIQUE BRUNET 2 (0830382P)                 | Enseignant classe<br>élémentaire | Sans spécialité           | 100 %     | Entier                          | 0                          | 4                                                 | 0                                |
|                                       | 30820             | TOULON     | ECOLE ELEMENTAIRE PUBLIQUE CAP BRUN (0830748M)                 | Enseignant classe<br>élémentaire | Sans spécialité           | 100 %     | Entier                          | 1                          | 4                                                 | 0                                |
|                                       | 30642             | TOULON     | ECOLE ELEMENTAIRE PUBLIQUE CHARLES SANDRO<br>(0831526H)        | Enseignant classe<br>élémentaire | Sans spécialité           | 100 %     | Entier                          | 0                          | 9                                                 | 0                                |
|                                       | <u>30835</u>      | TOULON     | ECOLE ELEMENTAIRE PUBLIQUE CITE DES PINS (0831153C)            | Enseignant classe<br>élémentaire | Sans spécialité           | 100 %     | Entier                          | 0                          | 7                                                 | 0                                |
|                                       | <u>30828</u>      | TOULON     | ECOLE ELEMENTAIRE PUBLIQUE CLARET (0831004R)                   | Enseignant classe<br>élémentaire | Sans spécialité           | 100 %     | Entier                          | 1                          | 9                                                 | 0                                |
|                                       | <u>30833</u>      | TOULON     | ECOLE ELEMENTAIRE PUBLIQUE CLAUDE DEBUSSY<br>(0831130C)        | Enseignant classe<br>élémentaire | Sans spécialité           | 100 %     | Entier                          | 0                          | 9                                                 | 0                                |
|                                       | <u>30840</u>      | TOULON     | ECOLE ELEMENTAIRE PUBLIQUE ERNEST RENAN<br>(0831464R)          | Enseignant classe<br>élémentaire | Sans spécialité           | 100 %     | Entier                          | 0                          | 10                                                | 0                                |
|                                       | <u>30839</u>      | TOULON     | ECOLE ELEMENTAIRE PUBLIQUE FONT-PRE (0831434H)                 | Enseignant classe<br>élémentaire | Sans spécialité           | 100 %     | Entier                          | 0                          | 15                                                | 0                                |
|                                       | <u>30803</u>      | TOULON     | ECOLE ELEMENTAIRE PUBLIQUE FORT SAINTE-CATHERINE<br>(0830284H) | Enseignant classe<br>élémentaire | Sans spécialité           | 100 %     | Entier                          | 0                          | 9                                                 | 0                                |
|                                       | <u>30830</u>      | TOULON     | ECOLE ELEMENTAIRE PUBLIQUE FORT-ROUGE (0831033X)               | Enseignant classe<br>élémentaire | Sans spécialité           | 100 %     | Entier                          | 0                          | 5                                                 | 0                                |
|                                       | <u>30838</u>      | TOULON     | ECOLE ELEMENTAIRE PUBLIQUE FRANCOIS NARDI<br>(0831405B)        | Enseignant classe<br>élémentaire | Sans spécialité           | 100 %     | Entier                          | 1                          | 4                                                 | 0                                |
|                                       | <u>30811</u>      | TOULON     | ECOLE ELEMENTAIRE PUBLIQUE FREDERIC MISTRAL<br>(0830311M)      | Enseignant classe<br>élémentaire | Sans spécialité           | 100 %     | Entier                          | 0                          | 4                                                 | 0                                |
|                                       | <u>30841</u>      | TOULON     | ECOLE ELEMENTAIRE PUBLIQUE J. MURAIRE DIT RAIMU<br>(0831476D)  | Enseignant classe<br>élémentaire | Sans spécialité           | 100 %     | Entier                          | 0                          | 13                                                | 0                                |
|                                       | <u>30804</u>      | TOULON     | ECOLE ELEMENTAIRE PUBLIQUE JACQUES-YVES<br>COUSTEAU (0830285J) | Enseignant classe<br>élémentaire | Sans spécialité           | 100 %     | Entier                          | 0                          | 6                                                 | 0                                |
|                                       | <u>30814</u>      | TOULON     | ECOLE ELEMENTAIRE PUBLIQUE JEAN AICARD (0830378K)              | Enseignant classe<br>élémentaire | Sans spécialité           | 100 %     | Entier                          | 0                          | 10                                                | 0                                |
|                                       | <u>30823</u>      | TOULON     | ECOLE ELEMENTAIRE PUBLIQUE LA BEAUCAIRE<br>(0830820R)          | Enseignant classe<br>élémentaire | Sans spécialité           | 100 %     | Entier                          | 0                          | 13                                                | 0                                |
|                                       | <u>30834</u>      | TOULON     | ECOLE ELEMENTAIRE PUBLIQUE LA FLORANE (0831131D)               | Enseignant classe<br>élémentaire | Sans spécialité           | 100 %     | Entier                          | 0                          | 8                                                 | 0                                |

Liberté Égalité Fraternité

MINISTÈRE DE L'ÉDUCATION

NATIONALE, DE L'ENSEIGNEMENT SUPÉRIEUR ET DE LA RECHERCHE

**3** Cliquez sur les numéros des postes qui vous intéressent.

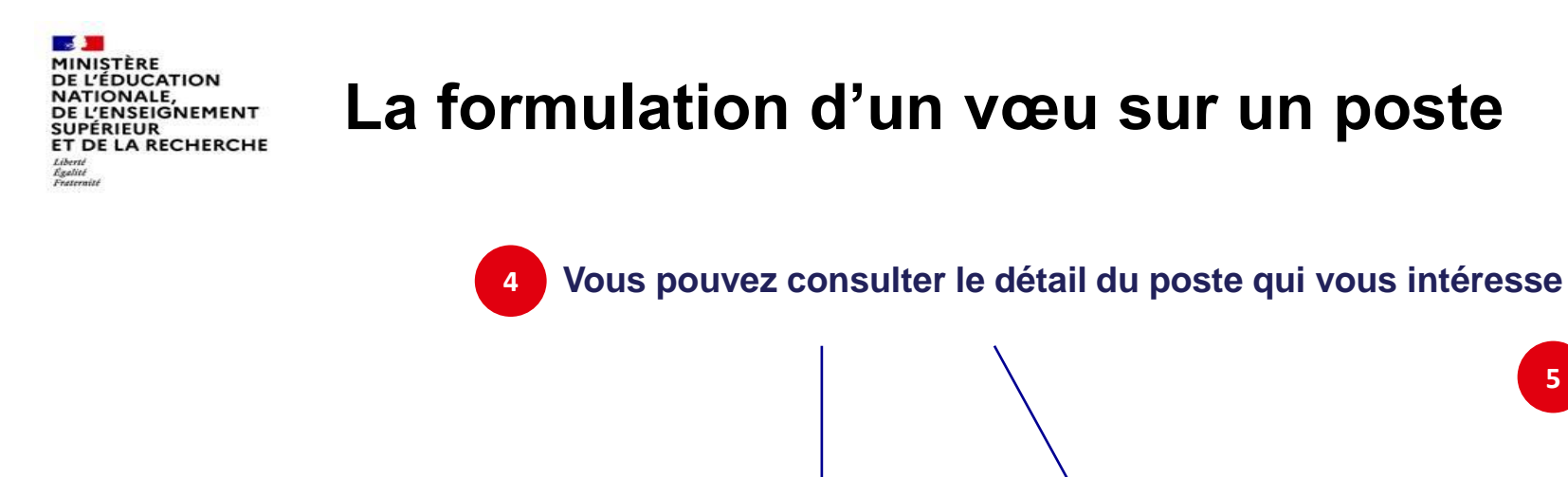

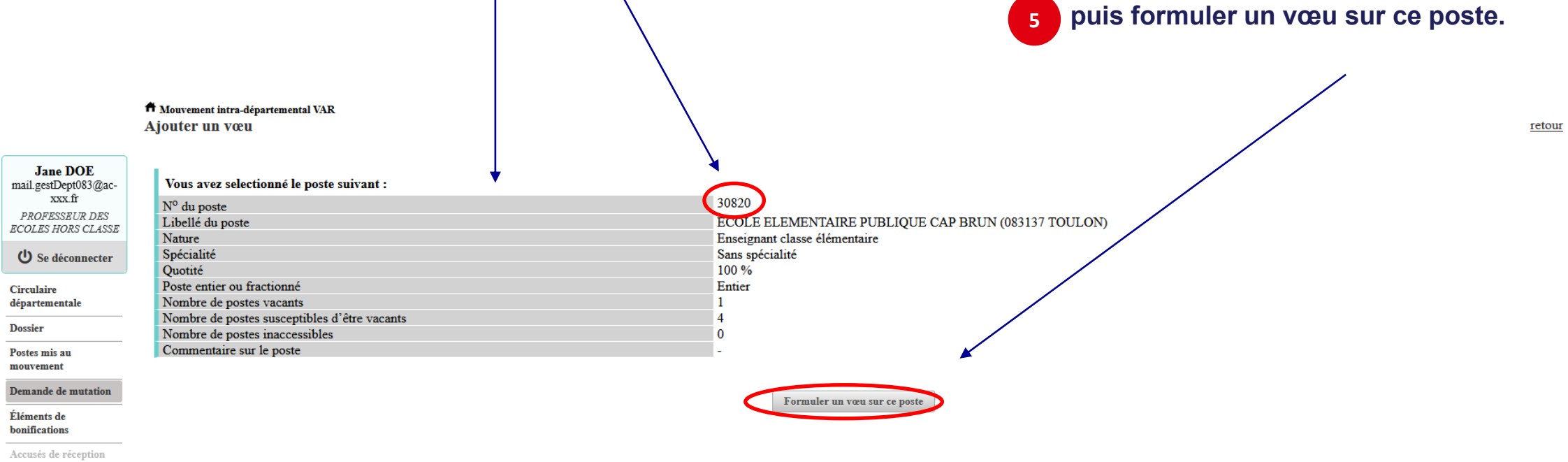

Résultat de la demande de mutation

Fiche de synthèse

A

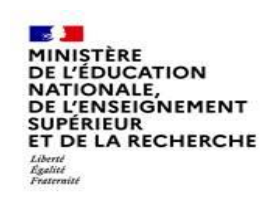

# La formulation d'un vœu sur un poste

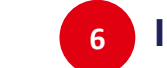

6 Il vous sera ensuite demandé de confirmer votre choix.

| é                                                                                                    |                                                                                                    | A Mouvement intra-départemental VAR<br>Ajouter un vœu                                                                                                    |                                                                                                    |                                 |
|----------------------------------------------------------------------------------------------------|----------------------------------------------------------------------------------------------------|----------------------------------------------------------------------------------------------------|----------------------------------------------------------------------------------------------------|---------------------------------|
| M<br>O<br>U<br>V<br>PROFESSI<br>ECOLES HO<br>COLES HO<br>COL | DOE<br>pt083@ac-<br>fr<br><i>EUR DES</i><br><i>RS CLASSE</i><br>connecter<br>ale<br>ale<br>a<br>mutation<br>a demande<br>thèse | Vous avez selectionné le poste suivant :         N° du poste         Libellé du poste         Nature         Spécialité         Quotité         Poste entier ou fractionné         Nombre de postes vacants         Nombre de postes susceptibles d'être vacants         Nombre de postes inaccessibles         Commentaire sur le poste | 30820<br>ECOLE ELEMENTAIRE PU<br>Enseignant classe élémentaire<br>Sans spécialité<br>100 %<br>Entier<br>1<br>4<br>0<br>-<br>Formuler un veu su<br>fersevous sûr de vouloir ajouter/modifier ce vœu ?<br>K | BLIQUE CAP BRUN (083137 TOULON) |

# La formulation d'un vœu sur un poste

|                  |                                                                                    |                                                                                                    |                                                      |                                                |                                                          | - 7                                        | Un messag                                  | ge vous co                 | onfirmera           | a l'enregistr            | ement de | votre ch | oix.                                              |
|------------------|------------------------------------------------------------------------------------|----------------------------------------------------------------------------------------------------|------------------------------------------------------|------------------------------------------------|----------------------------------------------------------|--------------------------------------------|--------------------------------------------|----------------------------|---------------------|--------------------------|----------|----------|---------------------------------------------------|
| á                | :                                                                                  | 🋱 Mouvement intra-départemental VAR                                                                     |                                                      |                                                |                                                          |                                            |                                            |                            |                     |                          |          |          |                                                   |
| E                |                                                                                    | Demande de mutation                                                                                     |                                                      |                                                |                                                          |                                            |                                            |                            |                     |                          |          |          |                                                   |
| M<br>o<br>u<br>v | Jane DOE<br>mail.gestDept083@ac-<br>xxx.fr<br>PROFESSEUR DES<br>ECOLES HORS CLASSE | <b>()</b> Votre vœu a été enregistré avec s<br>Cet écran vous permet de créer, c                        | uccès.<br>onsulter, modifier et/o                    | ou supprimer votre de                          | mande de mutation. A                                     | Attention, votre den                       | nande est validée à l'a                    | jout de chaque vœu. P      | our annuler votre   | demande, il faut la supp | rimer.   |          | ×                                                 |
| m                | U Se déconnecter                                                                   |                                                                                                    |                                                      |                                                |                                                          |                                            |                                            |                            |                     |                          |          |          |                                                   |
| e<br>n           | Circulaire<br>départementale                                                       | Attention, votre demande est ind<br>- En cas d'absence de saisie de v<br>- En cas de non-respect du nom | complète en l'état. Vo<br>œux,<br>pre minimum de vœu | ous serez affecté(e) à<br>1x groupes « Mobilit | titre définitif sur un<br>é obligatoire » si vos         | n poste resté vacar<br>s vœux saisis ne so | t dans le départemer<br>nt pas satisfaits. | ıt :                       |                     |                          |          |          |                                                   |
| Ţ                | Dossier                                                                            | X- ( 1 1                                                                                                |                                                      |                                                |                                                          |                                            |                                            |                            |                     |                          |          |          |                                                   |
| 1                | Postes mis au                                                                      | Votre demande                                                                                           |                                                      |                                                |                                                          |                                            |                                            |                            |                     |                          |          |          |                                                   |
| D                | mouvement                                                                          | Votre demande a été enregistrée le                                                                      | 01/03/2022 à 13 h 58                                 | 8.                                             |                                                          |                                            |                                            |                            |                     |                          |          |          |                                                   |
|                  | Demande de mutation                                                                | État de la demande : Incomplète - E                                                                     | 2 a 14 h 12.<br>In tant que participant              | obligatoire au mouve                           | ement intra-départem                                     | iental, vous devez fo                      | ormuler au moins 1 vo                      | eu(x) groupe(s) « Mob      | ilité obligatoire » | afin de compléter votre  | demande. |          |                                                   |
|                  | Éléments de<br>bonifications                                                       | -                                                                                                    |                                                      | -                                              | -                                                        | -                                          |                                            |                            | -                   | -                        |          |          |                                                   |
|                  | Assusós do vácontion                                                               | Supprimer votre demande                                                                                 |                                                      |                                                |                                                          |                                            |                                            |                            |                     |                          |          |          |                                                   |
|                  | Accuses de reception                                                               | Votre demande n'est pas liée à celle                                                                    | e d'un autre agent.                                  |                                                |                                                          |                                            |                                            |                            |                     |                          |          |          |                                                   |
|                  | Resultat de la demande<br>de mutation                                              | Lier vetre demande                                                                                      |                                                      |                                                |                                                          |                                            |                                            |                            |                     |                          |          |          |                                                   |
|                  | Fiche de synthèse                                                                  | Lief voire demande                                                                                      |                                                      |                                                |                                                          |                                            |                                            |                            |                     |                          |          |          |                                                   |
|                  |                                                                                    | Vœux composant votre demande                                                                            |                                                      |                                                |                                                          |                                            |                                            |                            |                     |                          |          |          |                                                   |
|                  |                                                                                    | Rang                                                                                                    | Type de vœu                                          | N° du poste ou du<br>groupe                    | Libellé du poste ou<br>du groupe                         | Type de groupe                             | Nature de support                          | Spécialité / Nb<br>classes | Quotité             | Entier/fractionné        | Vœu lié  | Rang lié | Liaison du vœu                                    |
|                  |                                                                                    |                                                                                                    | Établissement                                        | 30820                                          | Ecole Elementaire<br>Publique Cap Brun<br>(83000 Toulon) |                                            | Enseignant classe<br>élémentaire           | Sans spécialité            | 100 %               | Entier                   | Non      | -        | Lier un vœu<br>nécessite de lier<br>votre demande |
|                  |                                                                                    | Ajouter un vœu Supprimer la                                                                             | a sélection Réordonne                                | les postes du groupe                           |                                                          |                                            |                                            |                            |                     |                          |          |          |                                                   |

Liberté Égalité Fraternité

MINISTÈRE DE L'ÉDUCATION

NATIONALE, DE L'ENSEIGNEMENT SUPÉRIEUR ET DE LA RECHERCHE

| MINISTÈRE<br>DE L'ÉDUCATION<br>NATIONALE,<br>DE L'ENSEIGNEMENT<br>SUPÉRIEIR | Rec |
|-----------------------------------------------------------------------------|-----|
| ET DE LA RECHERCHE                                                          |     |
| Liberté<br>Égalité<br>Fraternité                                            |     |

B

### Recherche guidée d'un groupe

**1** Compléter les rubriques avec vos critères de sélection. T Mouvement intra-départemental VAR Recherche des postes au mouvement retou Jane DOE mail.gestDept083@ac-Recherche des postes au mouvement xxx.fr Type de poste Tous les postes PROFESSEUR DES ECOLES HORS CLASSE Nature de support Tous types de nature de supports U Se déconnecter Spécialité Toutes les spécialités Circulaire Circonscription départementale Sélectionner une circonscription Dossier Commune Sélectionner une commune Postes mis au École / Établissement mouvement Demande de mutation Pour rechercher un poste, vous devez renseigner au moins une circonscription ou une commune Éléments de bonifications Accusés de réception OU Résultat de la demande de mutation Fiche de synthèse Recherche des groupes de postes au mouvement Type de groupe O Tous Assimilé commune Autre Commune de référence 083001 - LES ADRETS DE L'ESTEREL Groupe Mobilité Obligatoire Oui O Non Indifférent Les groupes comportant : Poste Nº : Nature de support Enseignant classe élémentaire Spécialité Sans spécialité Rechercher les groupes

#### MINISTÈRE DE L'ÉDUCATION NATIONALE, DE L'ENSEIGNEMENT SUPÉRIEUR ET DE LA RECHERCHE Libert Ratitié Fransie

#### Résultats de la recherche sur un groupe

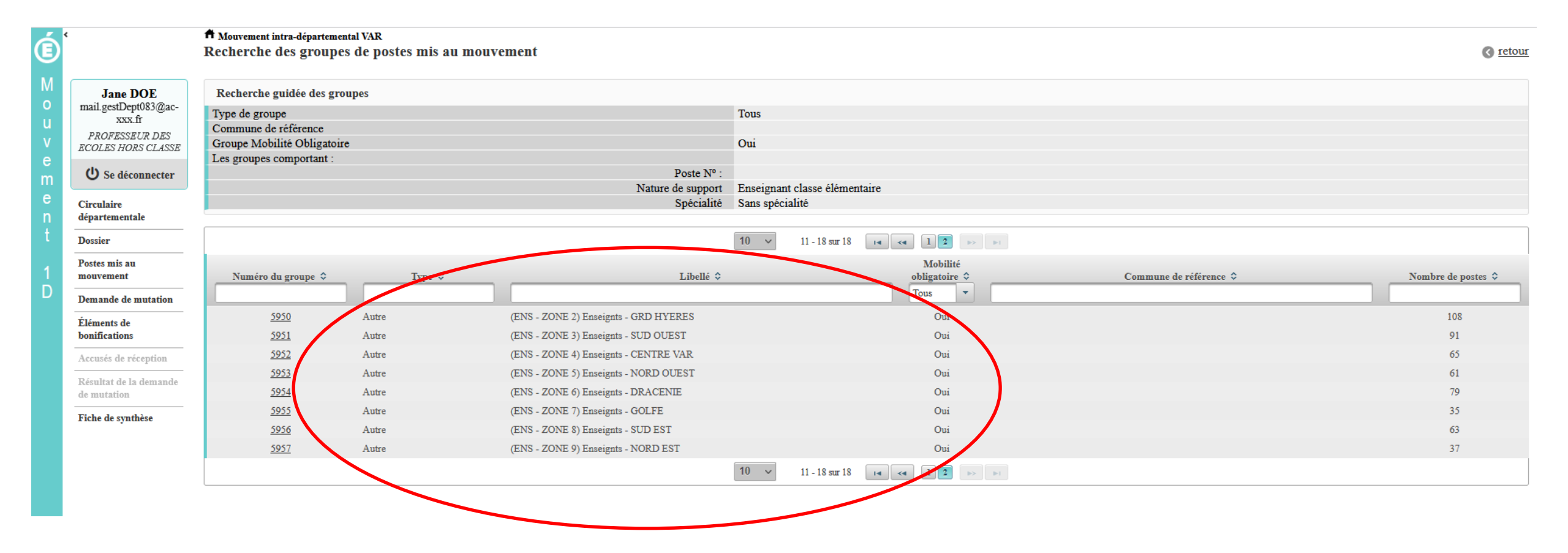

| MINIS<br>DE L'É<br>NATIO<br>DE L'É<br>SUPÉI<br>ET DE | ITÈRE<br>DUCATION<br>DNALE,<br>INSEIGNEMENT<br>RIEUR<br>LA RECHERCHE               | La for                                                                                                    | mul                   | ation d'ເ          | ın vœu sur un g                                                    | rou                 | pe                                       |                                          |                            |                                     |                               |
|------------------------------------------------------|------------------------------------------------------------------------------------|----------------------------------------------------------------------------------------------------|-----------------------|--------------------|--------------------------------------------------------------------|---------------------|------------------------------------------|------------------------------------------|----------------------------|-------------------------------------|-------------------------------|
| Liberté<br>Égalité<br>Fraternité                     |                                                                                    | f Mouvement intra-dépar<br>Ajouter un vœu                                                                                 | temental VAR          |                    | 2                                                                  | Vous  <br>intére    | pouvez consulte<br>sse puis formule<br>/ | er le détail du grou<br>er un vœu sur ce | ipe qui v<br>groupe.       | /ous                                | () retour                     |
| M<br>o<br>u<br>v<br>e                                | Jane DOE<br>mail.gestDept083@ac-<br>xxx.fr<br>PROFESSEUR DES<br>ECOLES HORS CLASSE | Vous avez selectionn<br>Numéro du groupe<br>Code du groupe<br>Libellé du groupe<br>Type du groupe<br>Commune de référence | é le groupe su        | iivant             | 5950<br>360_184<br>(ENS - ZONE 2) Enseignts<br>A                   | - GRD HYEJ          | RES                                      |                                          |                            |                                     |                               |
| e<br>n                                               | Circulaire<br>départementale                                                       | Nombre de postes du g<br>Groupe Mobilité Oblig                                                                            | groupe<br>gatoire     |                    | 108<br>Oui                                                         |                     |                                          |                                          |                            |                                     |                               |
| t                                                    | Dossier                                                                            | Liste des postes dans l                                                                                                   | e groupe              |                    |                                                                    |                     |                                          |                                          |                            |                                     |                               |
| 1                                                    | Postes mis au<br>mouvement                                                         |                                                                                                    |                       |                    | 10 v 1 - 10 sur 108 14 <4 1                                        | 2 3 4 5             | 6 7 8 9 10 D                             |                                          |                            |                                     |                               |
| U                                                    | Demande de mutation                                                                |                                                                                                    |                       |                    |                                                                    |                     |                                          |                                          |                            | Nb de postes                        |                               |
|                                                      | Éléments de<br>bonifications                                                       | Rang \$                                                                                                    | Numéro de<br>poste \$ | Commune \$         | Établissement 🗢                                                    | Type de<br>poste \$ | Nature de support \$                     | Spécialité / Nb classes 🗘                | Nb de postes<br>vacants \$ | susceptibles<br>d'être<br>vacants ≎ | Nb de postes<br>inaccessibles |
|                                                      | Résultat de la demande<br>de mutation                                              | 1                                                                                                    | 30589                 | BELGENTIER         | ECOLE PRIMAIRE PUBLIQUE ECOLE PRIMAIRE DES<br>TANNERIES (0830626E) | E                   | Enseignant classe élémentaire            | Sans spécialité                          | 0                          | 3                                   | 0                             |
|                                                      | Fiche de synthèse                                                                  | 2                                                                                                    | 30591                 | BORMES LES MIMOSAS | ECOLE ELEMENTAIRE PUBLIQUE JEAN MOULIN<br>(0831149Y)               | Е                   | Enseignant classe élémentaire            | Sans spécialité                          | 1                          | 11                                  | 0                             |
|                                                      |                                                                                    | 3                                                                                                    | 30608                 | CARQUEIRANNE       | ECOLE ELEMENTAIRE PUBLIQUE JULES FERRY<br>(0830652H)               | E                   | Enseignant classe élémentaire            | Sans spécialité                          | 0                          | 6                                   | 0                             |
|                                                      |                                                                                    | 4                                                                                                    | 30609                 | CARQUEIRANNE       | ECOLE ELEMENTAIRE PUBLIQUE MARCEL PAGNOL (0830653J)                | Е                   | Enseignant classe élémentaire            | Sans spécialité                          | 0                          | 7                                   | 0                             |
|                                                      |                                                                                    | 5                                                                                                    | 30619                 | COLLOBRIERES       | ECOLE ELEMENTAIRE PUBLIQUE DOCTEUR VARENNE (0830944A)              | E                   | Enseignant classe élémentaire            | Sans spécialité                          | 0                          | 3                                   | 0                             |
|                                                      |                                                                                    | 6                                                                                                    | 30622                 | LA CRAU            | ECOLE ELEMENTAIRE PUBLIQUE JULES FERRY<br>(0830567R)               | E                   | Enseignant classe élémentaire            | Sans spécialité                          | 0                          | 9                                   | 0                             |
|                                                      |                                                                                    | 7                                                                                                    | 30623                 | LA CRAU            | ECOLE ELEMENTAIRE PUBLIQUE JEAN AICARD<br>(0831191U)               | Е                   | Enseignant classe élémentaire            | Sans spécialité                          | 0                          | 9                                   | 0                             |
|                                                      |                                                                                    | 8                                                                                                    | 30624                 | LA CRAU            | ECOLE ELEMENTAIRE PUBLIQUE JEAN GIONO (0831202F)                   | Е                   | Enseignant classe élémentaire            | Sans spécialité                          | 1                          | 13                                  | 0                             |
|                                                      |                                                                                    | 9                                                                                                    | 30625                 | LA CRAU            | ECOLE PRIMAIRE MARCEL PAGNOL (0831524F)                            | E                   | Enseignant classe élémentaire            | Sans spécialité                          | 0                          | 5                                   | 0                             |
|                                                      |                                                                                    | 10                                                                                                    | 30627                 | CUERS              | ECOLE ELEMENTAIRE PUBLIQUE JEAN JAURES 1<br>(0830570U)             | Е                   | Enseignant classe élémentaire            | Sans spécialité                          | 1                          | 8                                   | 0                             |
|                                                      |                                                                                    |                                                                                                    |                       |                    | 10 v 1 - 10 sur 108 <                                              | 2345                | 6 7 8 9 10 <b>&gt;&gt; &gt;</b>          |                                          |                            |                                     |                               |

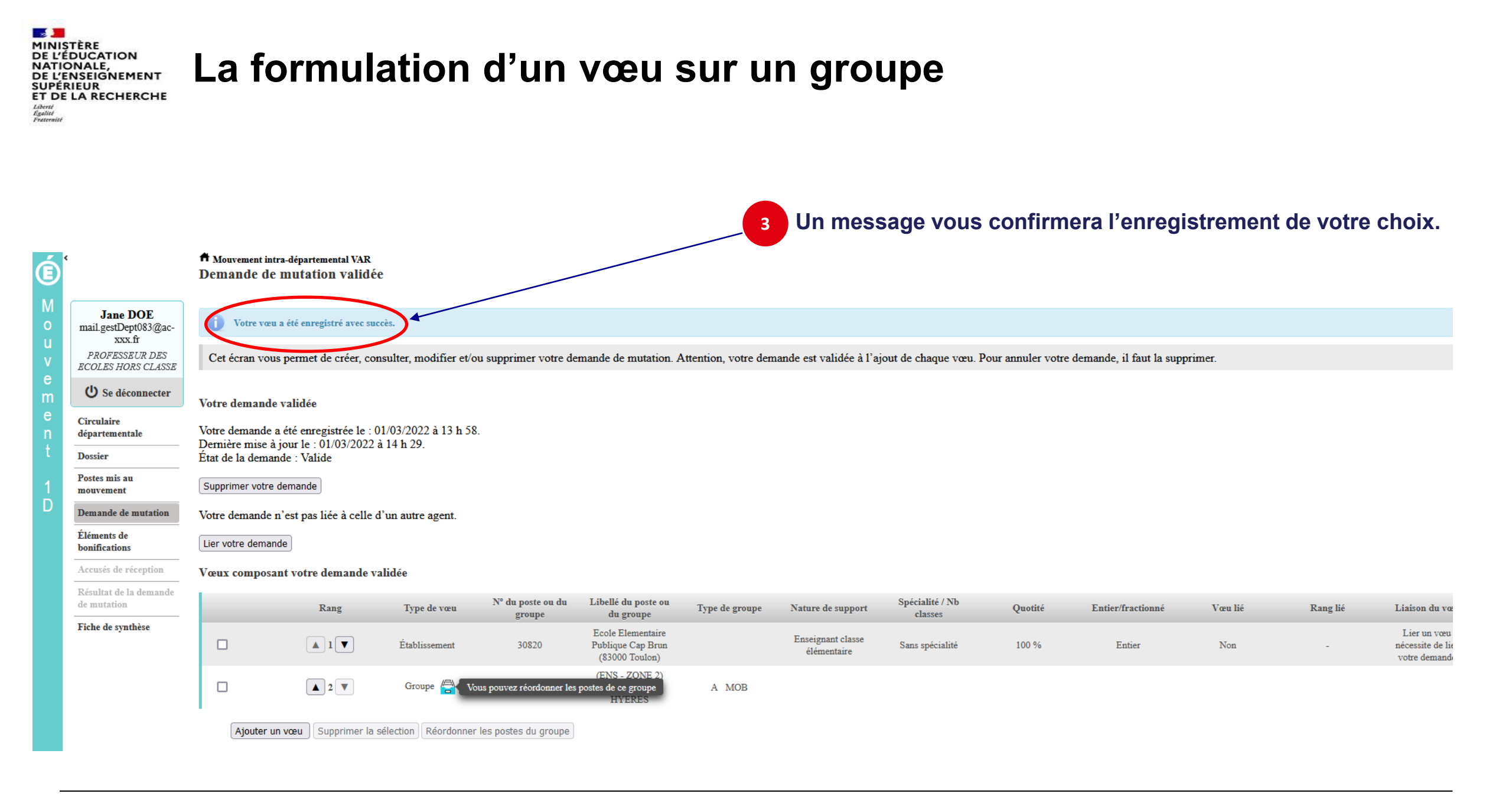

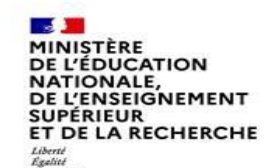

#### Quelques petites astuces pour formuler vos vœux...

- Vous pouvez panacher les vœux groupe et les vœux sur un poste précis dans votre demande de mutation.
- Tous les postes sont susceptibles d'être vacants au mouvement ! En effet, l'algorithme cherche à pourvoir en même temps les postes vacants et ceux libérés par les candidats qui obtiennent une mutation. Avec les vœux groupe, vous ne passez pas à côté des postes libérés par les candidats participant au mouvement !
- Un poste vous intéresse plus particulièrement dans un groupe ? Vous avez la possibilité de classer les postes au sein d'un groupe par ordre de préférence. L'algorithme cherche à satisfaire votre vœu de meilleur rang (ou sous rang de vœu pour un vœu groupe) !
- Vous ne connaissez pas les postes offerts au mouvement ? Consultez la rubrique « postes mis au mouvement ».
- Vous souhaitez muter en famille ? Vous pouvez lier vos vœux à ceux de votre conjoint pour faciliter le rapprochement.

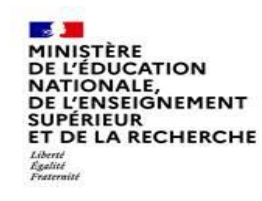

### Le classement d'un vœu au sein d'un vœu groupe

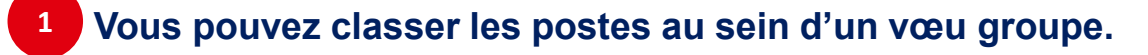

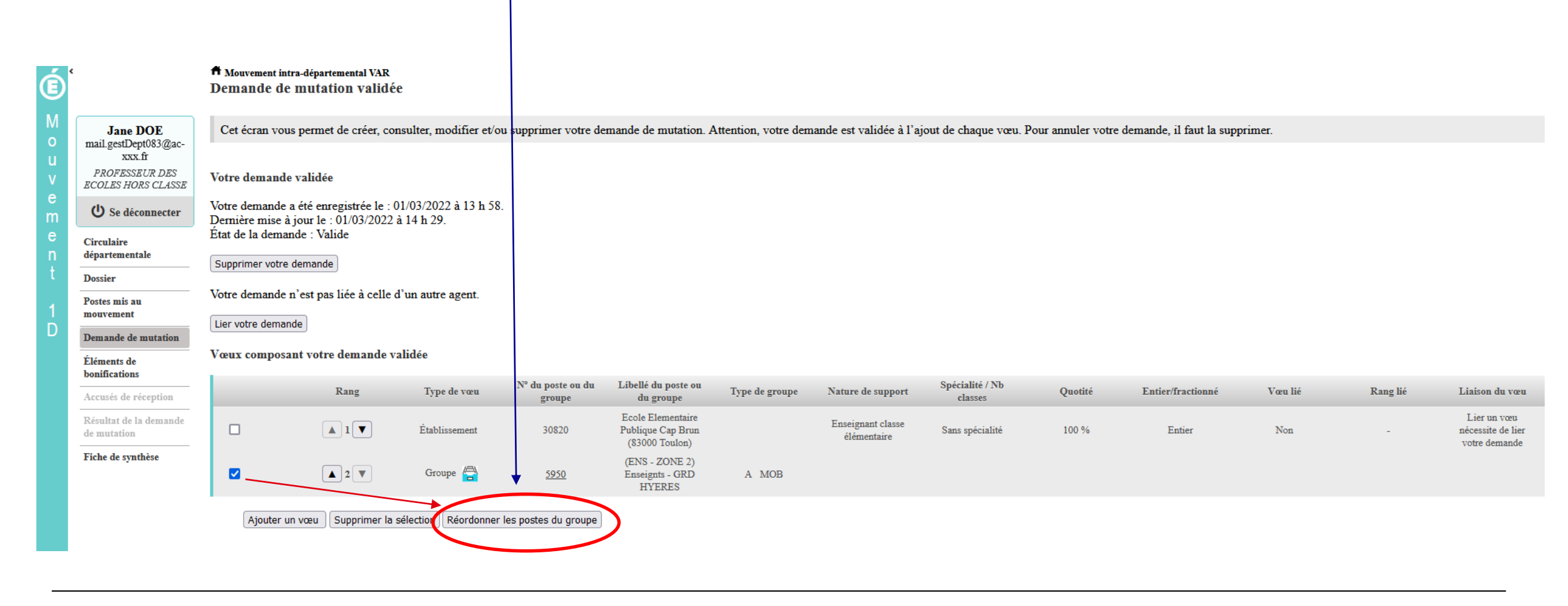

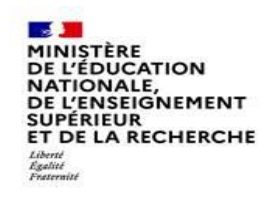

2

# L'enregistrement du vœu au sein d'un groupe par ordre de préférence

Vous pouvez saisir le nouveau rang du poste à réordonner au sein du groupe.

| ŕ                             | A Mouvement intra-dég<br>Réordonner les j   | partemental VAR<br>postes du gro         | oupe                         |                                                   |                          |            |                               |                           |              |                              |               |
|-------------------------------|---------------------------------------------|------------------------------------------|------------------------------|---------------------------------------------------|--------------------------|------------|-------------------------------|---------------------------|--------------|------------------------------|---------------|
| Jane DOE                      | Vous avez selection                         | nné le groupe su                         | uivant                       |                                                   |                          |            |                               |                           |              |                              |               |
| man.gesuJept085@ac-<br>xxx.fr | Numéro du groupe                            |                                          |                              |                                                   | 5950                     |            |                               |                           |              |                              |               |
| PROFESSEUR DES                | Code du groupe                              |                                          |                              |                                                   | 360_184                  |            |                               |                           |              |                              |               |
| ECOLES HORS CLASSE            | Libellé du groupe                           |                                          |                              |                                                   | (ENS - ZONE 2) Enseignts | - GRD HYER | ES                            |                           |              |                              |               |
| (h) So déconnector            | Type du groupe<br>Commune de référe         | nce                                      |                              |                                                   | A                        |            |                               |                           |              |                              |               |
| • Se deconnecter              | Nombre de postes d                          | il groupe                                |                              |                                                   | 108                      |            |                               |                           |              |                              |               |
| Circulaire                    | Groupe Mobilité Ob                          | ligatoire                                |                              |                                                   | Oui                      |            |                               |                           |              |                              |               |
| départementale                |                                             |                                          |                              |                                                   |                          |            |                               |                           |              |                              |               |
| Dossier                       | Liste des postes dan<br>Vous pouvez changer | is le groupe<br><i>l'ordre d'un post</i> | te en cliquant sur son rang. |                                                   |                          |            |                               |                           |              |                              |               |
| Postes mis au                 |                                             | <u> </u>                                 |                              |                                                   |                          |            |                               |                           |              |                              |               |
| mouvement                     |                                             |                                          |                              | 10 ~                                              | 1 - 10 sur 108 🛛 🖂 🔜 📘   | 2 3 4 5    | 6 7 8 9 10 <b>&gt; &gt;</b>   |                           |              |                              |               |
| Demande de mutation           | 2                                           |                                          |                              |                                                   |                          |            |                               |                           |              |                              |               |
| Éléments de                   |                                             |                                          |                              |                                                   |                          |            |                               |                           |              | Nb de postes<br>susceptibles | Nb de postes  |
| bonifications                 | $\overline{\}$                              | Numéro de                                |                              |                                                   |                          | Type de    |                               |                           | Nb de postes | d'être                       | inaccessibles |
| Accusés de réception          | Rang \$                                     | poste 🗘                                  | Commune \$                   | Établisser                                        | nent 🗘                   | poste 🗘    | Nature de support 🗘           | Spécialité / Nb classes ≎ | vacants 🗢    | vacants \$                   | ÷             |
| Résultat de la demande        |                                             |                                          |                              |                                                   |                          |            |                               |                           |              |                              |               |
| de mutation                   | 1                                           | 30589                                    | BELGENTIER                   | ECOLE PRIMAIRE PUBLIQUE F<br>TANNERIES (0830626E) | COLE PRIMAIRE DES        | E          | Enseignant classe élémentaire | Sans spécialité           | 0            | 3                            | 0             |
| riche de synthèse             | 2                                           | 30591                                    | BORMES LES MIMOSAS           | ECOLE ELEMENTAIRE PUBLIC<br>(0831149Y)            | UE JEAN MOULIN           | E          | Enseignant classe élémentaire | Sans spécialité           | 1            | 11                           | 0             |
|                               | <u>3</u>                                    | 30608                                    | CARQUEIRANNE                 | ECOLE ELEMENTAIRE PUBLIC<br>(0830652H)            | UE JULES FERRY           | E          | Enseignant classe élémentaire | Sans spécialité           | 0            | 6                            | 0             |
|                               | 4                                           | 30609                                    | CARQUEIRANNE                 | ECOLE ELEMENTAIRE PUBLIC<br>(0830653J)            | UE MARCEL PAGNOL         | E          | Enseignant classe élémentaire | Sans spécialité           | 0            | 7                            | 0             |
|                               | 5                                           | 30619                                    | COLLOBRIERES                 | ECOLE ELEMENTAIRE PUBLIC<br>(0830944A)            | UE DOCTEUR VARENNE       | E          | Enseignant classe élémentaire | Sans spécialité           | 0            | 3                            | 0             |
| -                             | -                                           |                                          |                              |                                                   |                          |            |                               |                           |              |                              |               |

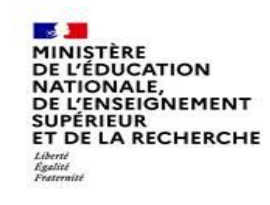

3

### L'enregistrement du vœu au sein d'un groupe par ordre de préférence

#### Il vous sera demandé de valider votre souhait de changer l'ordre des postes.

| Lis<br><i>V</i> o | ste des postes dans<br>us pouvez changer l | le groupe<br>'ordre d'un post | e en cliquant sur son rang. |                                                                                                    |
|-------------------|--------------------------------------------|-------------------------------|-----------------------------|----------------------------------------------------------------------------------------------------|
|                   |                                            |                               |                             | 10 v 1 - 10 sur 108 🖂 << 1 2 3 4 5 6 7 8 9 10 🕨 🕨                                                                                                    |
|                   | Rang \$                                    | Numéro de<br>poste ≎          | Commune \$                  | Type de<br>Établissement \$ poste \$ Nature de support \$<br>Confirmation *                                                                                                    |
|                   | 1                                          | 30589                         | BELGENTIER                  | Vous allez modifier l'ordre des postes du groupe.                                                                                                    |
|                   | 1                                          | 30591                         | BORMES LES MIMOSAS          | La modification d'un ordre de poste entraînera la renumérotation automatique des autres rangs de postes.<br>Par exemple:                                                                        |
|                   | <u>3</u>                                   | 30608                         | CARQUEIRANNE                | -Vous remplacez l'ordre 6 par 2 : alors les postes 2 à 5 seront incrémentés d'un rang.<br>-Vous remplacez l'ordre 2 par 6 : alors les postes 3 à 6 seront décrémentés d'un rang. se élémentaire |
|                   | <u>4</u>                                   | 30609                         | CARQUEIRANNE                | Êtes-vous sûr de vouloir continuer ?<br>se élémentaire                                                                                                    |
|                   | 5                                          | 30619                         | COLLOBRIERES                | Valider × Annuler                                                                                                    |
|                   | <u>6</u>                                   | 30622                         | LA CRAU                     | (0830567R)                                                                                                    |
|                   | 7                                          | 30623                         | LA CRAU                     | ECOLE ELEMENTAIRE PUBLIQUE JEAN AICARD<br>(0831191U) E Enseignant classe élémentaire                                                                                                    |
|                   | <u>8</u>                                   | 30624                         | LA CRAU                     | ECOLE ELEMENTAIRE PUBLIQUE JEAN GIONO (0831202F) E Enseignant classe élémentaire                                                                                                    |
|                   | <u>9</u>                                   | 30625                         | LA CRAU                     | ECOLE PRIMAIRE MARCEL PAGNOL (0831524F) E Enseignant classe élémentaire                                                                                                    |

#### MINISTÈRE DE L'ÉDUCATION NATIONALE, DE L'ENSEIGNEMENT SUPÉRIEUR ET DE LA RECHERCHE Libert Libert Libert Libert Libert Libert Libert

#### L'enregistrement du vœu au sein d'un groupe par ordre de préférence

| ESSEUR DES          | U U'ordre des post                             | es de ce groupe a                                                                                                    | été modifié.       |                                                                    |              |                                   |                            |              |                                        |            |  |  |  |
|---------------------|------------------------------------------------|----------------------------------------------------------------------------------------------------|--------------------|--------------------------------------------------------------------|--------------|-----------------------------------|----------------------------|--------------|----------------------------------------|------------|--|--|--|
| HORS CLASSE         | Libellé du groupe                              |                                                                                                    |                    | (ENS - ZONE 2) Enseignt                                            | s - GRD HYER | ΈS                                |                            |              |                                        |            |  |  |  |
| déconnecter         | Commune de référen                             | ice                                                                                                    |                    | A                                                                  |              |                                   |                            |              |                                        |            |  |  |  |
| ire<br>mentale      | Nombre de postes du<br>Groupe Mobilité Obl     | i groupe<br>igatoire                                                                                                    |                    | 108<br>Oui                                                         |              |                                   |                            |              |                                        |            |  |  |  |
|                     | Liste des postes dans<br>Vous pouvez changer l | Liste des postes dans le groupe<br>Vous pouvez changer l'ordre d'un poste en cliquant sur son rang. 5 Vous pourrez constater la modification des rangs |                    |                                                                    |              |                                   |                            |              |                                        |            |  |  |  |
| ent                 |                                                |                                                                                                    |                    | 10 v 1 - 10 sur 108 << 1                                           | 2 3 4 5      | 6 7 8 9 10 <b>&gt;&gt; &gt;</b> 1 |                            |              |                                        |            |  |  |  |
| ts de<br>tions      | Pang A                                         | Numéro de                                                                                                    | Communa ^          | Établicsoment A                                                    | Type de      | Nature de support 4               | Svácialitá / Nh. elassas 🍐 | Nb de postes | Nb de postes<br>susceptibles<br>d'être | Nb<br>inac |  |  |  |
| de réception        | Kang 🗸                                         | poste 🗸                                                                                                    | Commune 🗸          | Etablissement v                                                    | poste 🗸      | Nature de support 🗸               | Specialite / No classes V  | vacants v    | vacants 🗸                              |            |  |  |  |
| de la demande<br>on | 1                                              | 30591                                                                                                    | BORMES LES MIMOSAS | ECOLE ELEMENTAIRE PUBLIQUE JEAN MOULIN<br>(0831149Y)               | E            | Enseignant classe élémentaire     | Sans spécialité            | 1            | 11                                     |            |  |  |  |
| synthèse            | 2                                              | 30589                                                                                                    | BELGENTIER         | ECOLE PRIMAIRE PUBLIQUE ECOLE PRIMAIRE DES<br>TANNERIES (0830626E) | Е            | Enseignant classe élémentaire     | Sans spécialité            | 0            | 3                                      |            |  |  |  |
|                     | <u>3</u>                                       | 30608                                                                                                    | CARQUEIRANNE       | ECOLE ELEMENTAIRE PUBLIQUE JULES FERRY<br>(0830652H)               | E            | Enseignant classe élémentaire     | Sans spécialité            | 0            | 6                                      |            |  |  |  |
|                     | <u>4</u>                                       | 30609                                                                                                    | CARQUEIRANNE       | ECOLE ELEMENTAIRE PUBLIQUE MARCEL PAGNOL<br>(0830653J)             | E            | Enseignant classe élémentaire     | Sans spécialité            | 0            | 7                                      |            |  |  |  |
|                     | <u>5</u>                                       | 30619                                                                                                    | COLLOBRIERES       | ECOLE ELEMENTAIRE PUBLIQUE DOCTEUR VARENNE<br>(0830944A)           | E            | Enseignant classe élémentaire     | Sans spécialité            | 0            | 3                                      |            |  |  |  |
|                     | <u>6</u>                                       | 30622                                                                                                    | LA CRAU            | ECOLE ELEMENTAIRE PUBLIQUE JULES FERRY<br>(0830567R)               | E            | Enseignant classe élémentaire     | Sans spécialité            | 0            | 9                                      |            |  |  |  |
|                     | Z                                              | 30623                                                                                                    | LA CRAU            | ECOLE ELEMENTAIRE PUBLIQUE JEAN AICARD<br>(0831191U)               | E            | Enseignant classe élémentaire     | Sans spécialité            | 0            | 9                                      |            |  |  |  |
|                     | <u>8</u>                                       | 30624                                                                                                    | LA CRAU            | ECOLE ELEMENTAIRE PUBLIQUE JEAN GIONO (0831202F)                   | E            | Enseignant classe élémentaire     | Sans spécialité            | 1            | 13                                     |            |  |  |  |
|                     | <u>9</u>                                       | 30625                                                                                                    | LA CRAU            | ECOLE PRIMAIRE MARCEL PAGNOL (0831524F)                            | E            | Enseignant classe élémentaire     | Sans spécialité            | 0            | 5                                      |            |  |  |  |
|                     | <u>10</u>                                      | 30627                                                                                                    | CUERS              | ECOLE ELEMENTAIRE PUBLIQUE JEAN JAURES 1<br>(0830570U)             | E            | Enseignant classe élémentaire     | Sans spécialité            | 1            | 8                                      |            |  |  |  |

Enregistrer l'ordre des postes du groupe

Retour à la liste des voeux

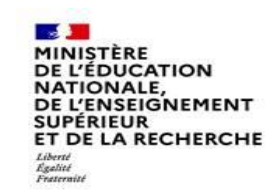

#### Lier une demande de vœu

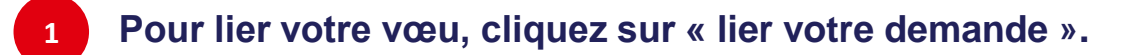

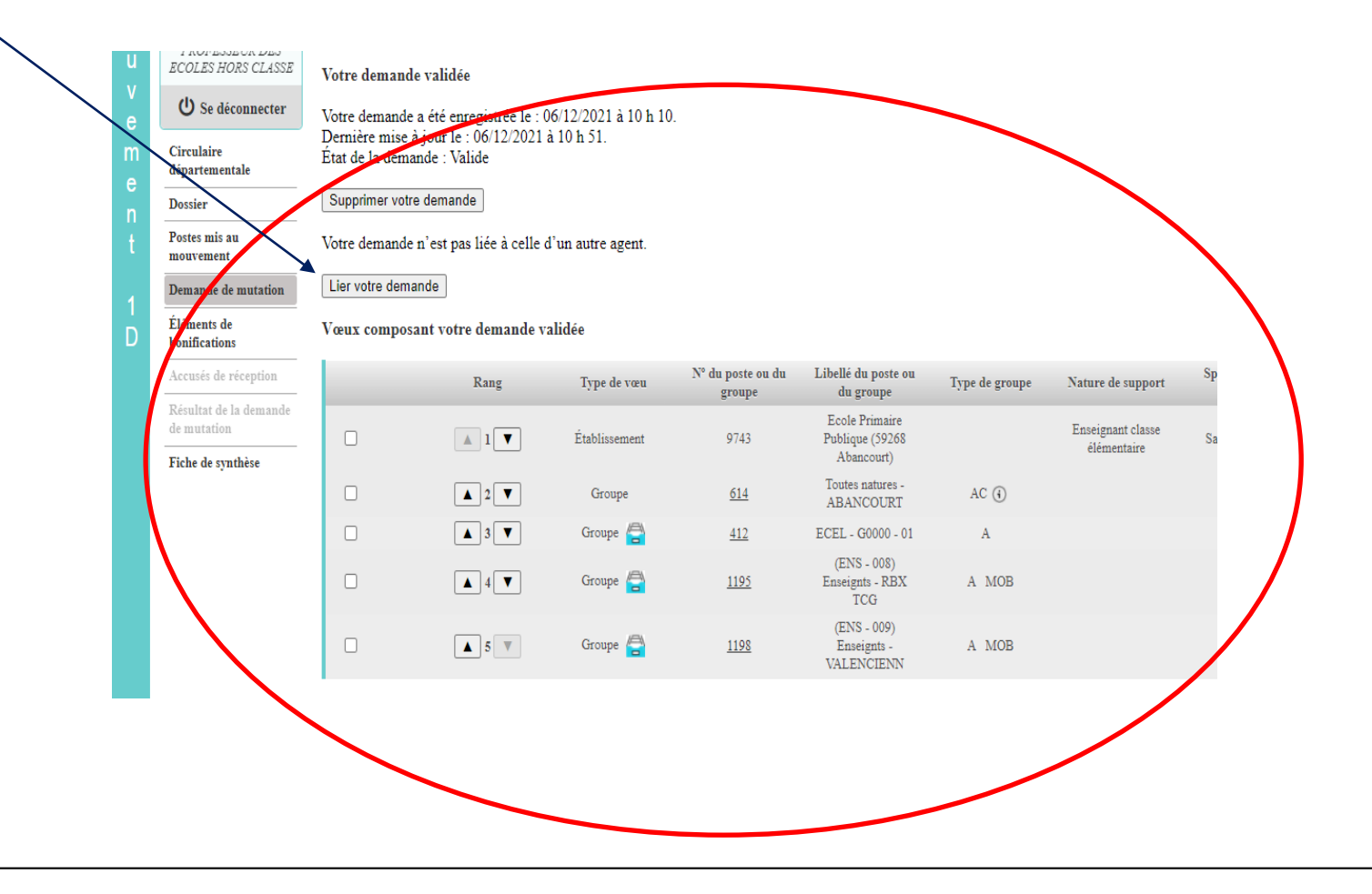

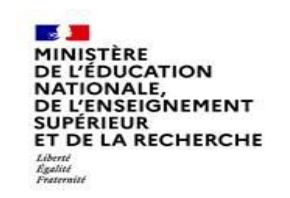

#### Lier une demande de vœu

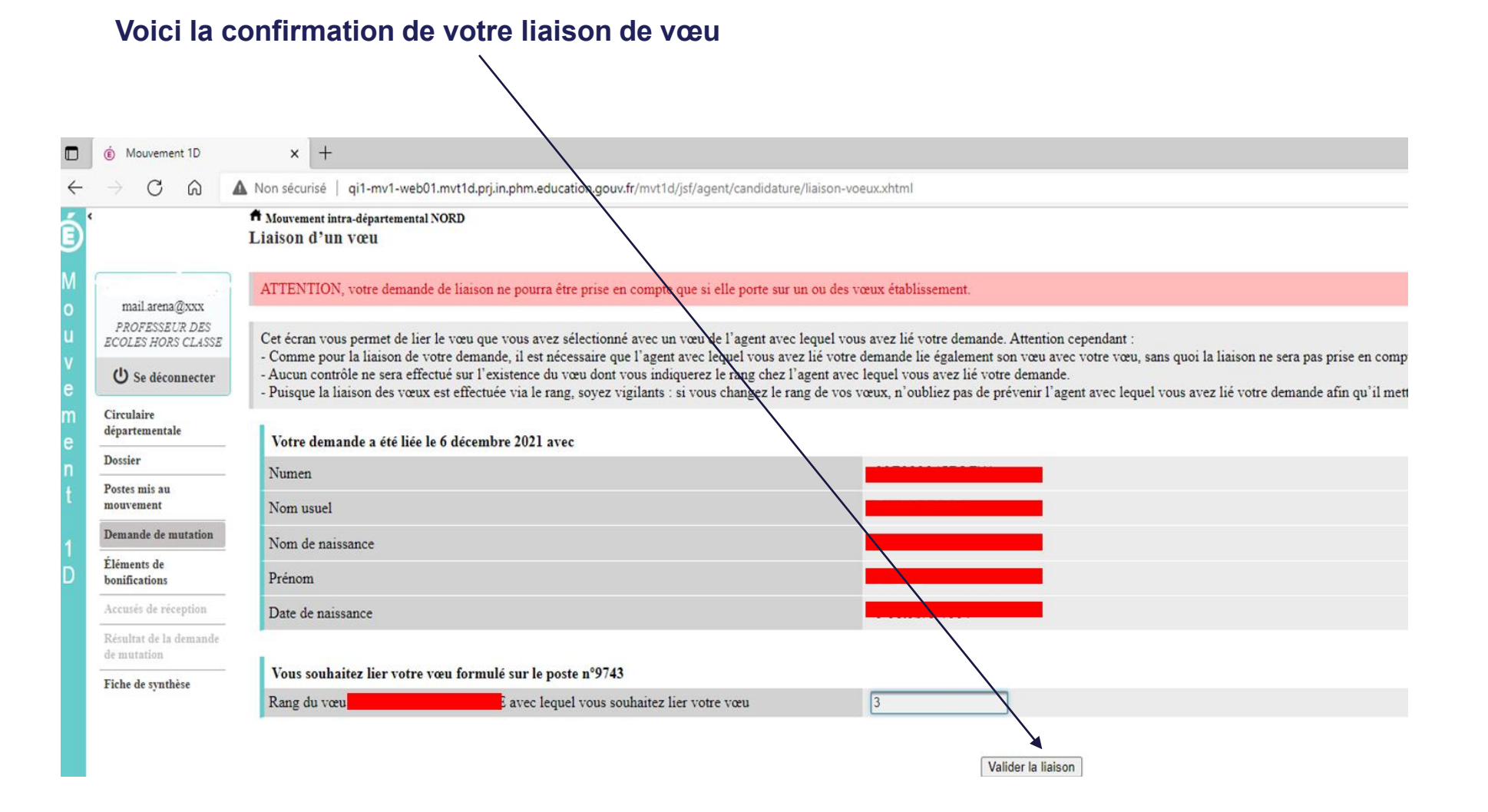

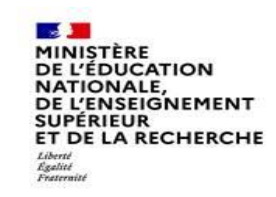

#### Saisie d'une demande de bonification

Une bonification permet notamment de demander des points au titre des situations suivantes :

- demande au titre du rapprochement de conjoint ;
- demande au titre de l'autorité parentale conjointe ;
- demande au titre d'une situation de handicap.

Les demandes seront instruites sur la base des justificatifs requis et fournis.

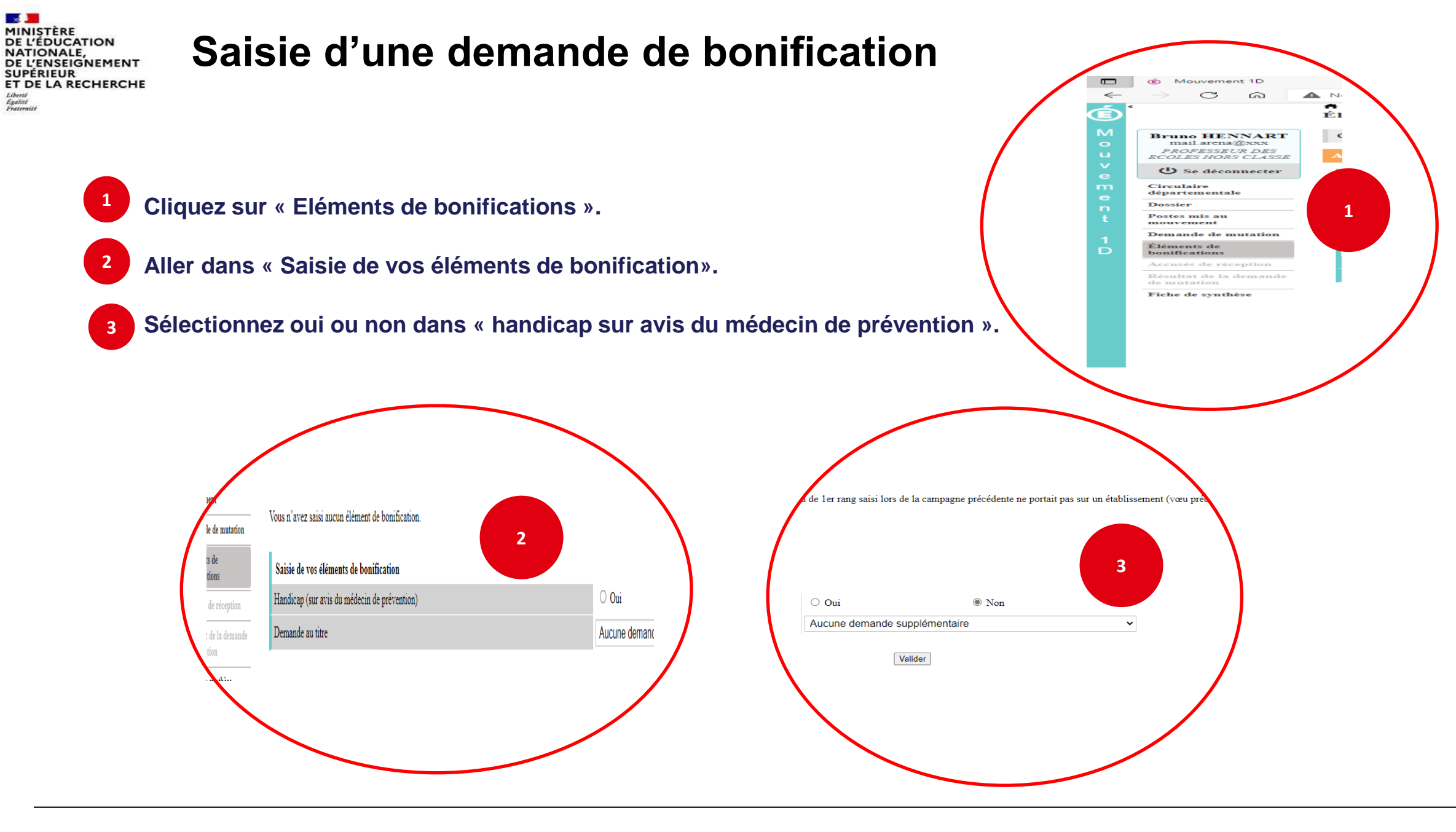

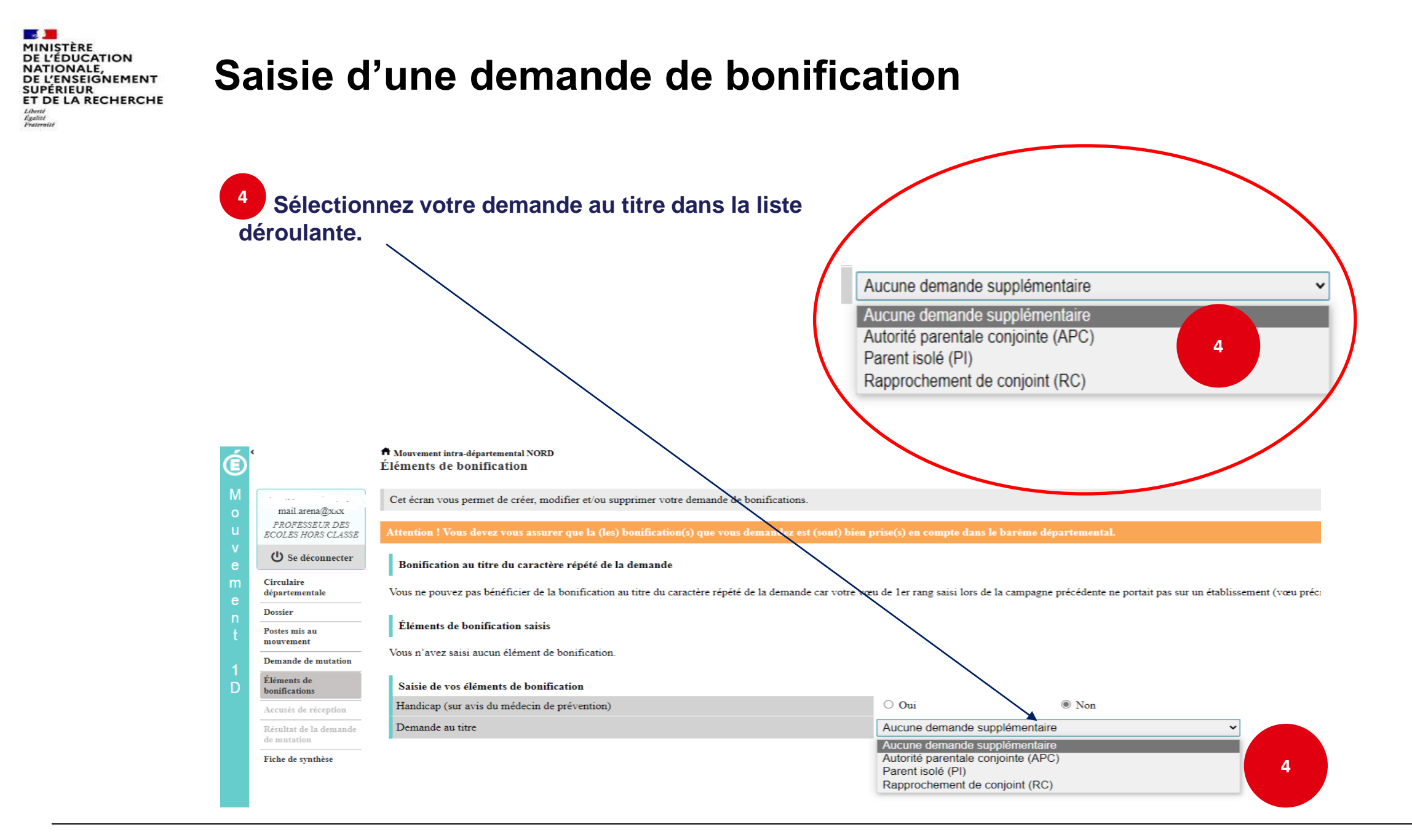

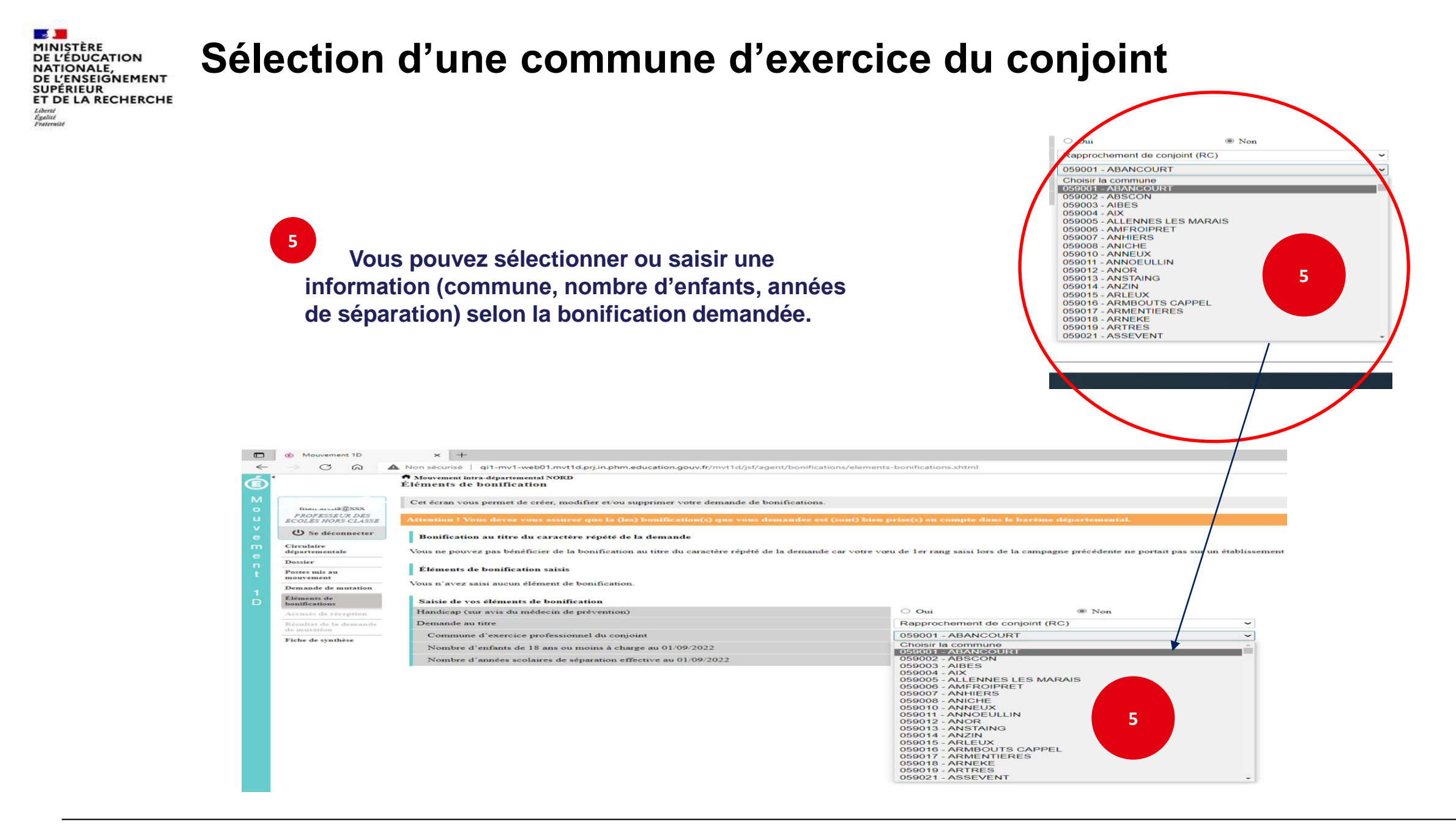

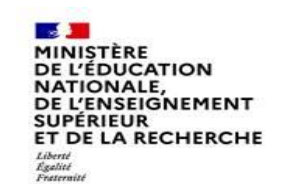

# Le récapitulatif de votre demande de bonification

<sup>6</sup> Une fois validées, vous avez accès au récapitulatif des informations saisies au titre de la demande de bonification [...].

|        | C1 11                        |                                                                                                    |                                                                                                    |
|--------|------------------------------|----------------------------------------------------------------------------------------------------|----------------------------------------------------------------------------------------------------|
| m<br>e | Circulaire<br>départementale | Bonification au titre du caractère rénété de la demande                                                  |                                                                                                    |
|        | Dossier                      | Dominication au titre du caractere repete de la demande                                                  |                                                                                                    |
|        | Postes mis au<br>mouvement   | Vous ne pouvez pas bénéficier de la bonification au titre du caractère répété de la demande car votre vœ | eu de 1er rang saisi lors de la campagne précédente ne portait pas sur un établissement (vœu précis) ou vous n'avez pas fait de vœux l'année dernière. |
|        | Demande de mutation          | Éléments de bonification saisis                                                                          |                                                                                                    |
|        | Éléments de                  | Handicap (sur avis du médecin de prévention)                                                             | Non                                                                                                    |
| U      | bonifications                | Demande au titre                                                                                         | Rapprochement de conjoint (RC)                                                                                                    |
|        | Accusés de réception         | Nombre d'enfants de 18 ans ou moins à charge au 01/09/2022                                               | 1                                                                                                    |
|        | Résultat de la demande       | Nombre d'années scolaires de séparation effective au 01/09/2022                                          | 1                                                                                                    |
|        | de mutation                  |                                                                                                    |                                                                                                    |
|        | Fiche de synthèse            |                                                                                                    | Supprimer mes éléments de bonification                                                                                                    |
|        |                              |                                                                                                    |                                                                                                    |
|        |                              |                                                                                                    |                                                                                                    |
|        |                              | Modification de vos éléments de bonification                                                             |                                                                                                    |
|        |                              | Handicap (sur avis du médecin de prévention)                                                             | O Oui   Non                                                                                                    |
|        |                              | Demande au titre                                                                                         | Rapprochement de conjoint (RC)                                                                                                    |
|        |                              | Commune d'exercice professionnel du conjoint                                                             | 059001 - ABANCOURT                                                                                                    |
|        |                              | Nombre d'enfants de 18 ans ou moins à charge au 01/09/2022                                               | 1 • •                                                                                                    |
|        |                              | Nombre d'années scolaires de séparation effective au 01/09/2022                                          | 1 · · ·                                                                                                    |
|        |                              |                                                                                                    |                                                                                                    |
|        |                              |                                                                                                    | Valider                                                                                                    |

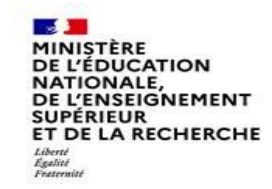

# Cas particulier d'un candidat demandant son propre poste via un vœu précis

#### Depuis la campagne 2023 :

Si vous vous portez candidat(e) sur votre propre poste, vous aurez un message d'alerte vous indiquant :

Attention, vous avez formulé un vœu sur le poste que vous occupez à titre définitif. Si vous n'êtes pas en mesure de carte scolaire, nous vous invitons à retirer ce vœu car le mouvement ne pourra pas prendre en compte ce vœu ni les suivants.

Ce message est destiné à vous inviter à ne pas vous porter candidat(e) sur votre propre poste, sauf si vous êtes concerné(e) par une mesure de carte scolaire.

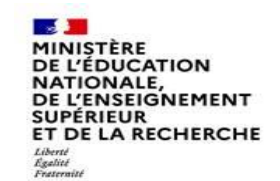

# **Exemple** : Vous êtes, affecté(e) à titre définitif sur un poste d'enseignant en classe élémentaire dans l'école Victor Hugo à Colombes.

|                                   | Cet éc               | ran vous p                | ermet de créer               | , consulter, modif  | ier et/ou supprime          | er votre demande d                                                        | le mutation. Attent | tion, votre dema                    | nde est validée à l'a      | jout de chaque | e vœu. Pour annuler v | otre demande, i | l faut la supprin | ver.                                              |
|-----------------------------------|----------------------|---------------------------|------------------------------|---------------------|-----------------------------|---------------------------------------------------------------------------|---------------------|-------------------------------------|----------------------------|----------------|-----------------------|-----------------|-------------------|---------------------------------------------------|
|                                   | Votre de             | emande va                 | didée                        |                     |                             |                                                                           |                     |                                     |                            |                |                       |                 |                   |                                                   |
| 🛈 Se déconnecter                  | Votre de             | mande a é                 | té enregistrée l             | le : 19/07/2022 à 0 | )7 h 48.                    |                                                                           |                     |                                     |                            |                |                       |                 |                   |                                                   |
| irculaire<br>épartementale        | Demière<br>État de l | e mise à jou<br>a demande | ur le : 19/07/20<br>: Valide | 022 à 09 h 56.      |                             |                                                                           |                     |                                     |                            |                |                       |                 |                   |                                                   |
| ossier                            | Supprim              | er votre der              | mande                        |                     |                             |                                                                           |                     |                                     |                            |                |                       |                 |                   |                                                   |
| Postes mis an<br>mouvement        | Votre de             | mande n'e                 | st pas liée à ce             | lle d'un autre age  | nt.                         |                                                                           |                     |                                     |                            |                |                       |                 |                   |                                                   |
| Demande de mutation               | Lier votr            | e demande                 |                              |                     |                             |                                                                           |                     |                                     |                            |                |                       |                 |                   |                                                   |
| Éléments de<br>bonifications      | Vœux e               | omposant                  | votre demand                 | le validée          | D                           | 0                                                                         |                     |                                     |                            |                |                       |                 |                   |                                                   |
| Accusiv de réception              |                      |                           | Rang                         | Type de vou         | Nº du poste ou<br>du granpe | Libellé du poste<br>au da geonpe                                          | Type de groupe      | Nature de<br>impport                | Spécialité / Nb<br>classes | Quatité        | Entier/fractionné     | Vseu lië        | Rang lie          | Linison du varu                                   |
| le nostation<br>Fiche de synthèse |                      |                           | A 1 V                        | İtablinsement       | 65275                       | Ecols<br>Elementaire<br>Publique Jacques<br>Discour A (92000<br>Nanterre) |                     | Enseignant<br>classe<br>élémentaire | Sans spécialité            | 100 %          | Entier                | Non             |                   | Lier un vœn<br>nécessite de lier<br>voite demande |
|                                   |                      | 0                         | ▲2 <b>▼</b>                  | Groupe 🛱            | 21296                       | TOUTES<br>NATURES -<br>BASSIN DE<br>NANTERRE                              | A                   |                                     |                            |                |                       |                 |                   |                                                   |
|                                   |                      | 0                         | ▲ 3 ¥                        | Groupe 🛱            | 21130                       | Toutes natures -<br>CHAVILLE                                              | AC (1)              |                                     |                            |                |                       |                 |                   |                                                   |
|                                   | A                    | outer un vo               | eu Supprimer                 | la sélection Réord  | tonner les postes di        | i groupe                                                                  |                     |                                     |                            |                |                       |                 |                   |                                                   |

MINISTÈRE DE L'ÉDUCATION NATIONALE, DE L'ENSEIGNEMENT SUPÉRIEUR ET DE LA RECHERCHE Libert Registie Petersit

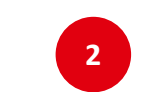

Vous recherchez un poste via la « recherche guidée ». Ici, tout poste situé dans la commune de Colombes.

| Type de poste     Tous les postes       O Se déconnecter     Nature de support       Circulaire<br>départementale     Spécialité       Dossier     Tous les postes                                                                                                    |         |
|----------------------------------------------------------------------------------------------------|---------|
| U Se déconnecter     Nature de support       Circulaire<br>départementale     Spécialité       Dossier     Circonscription                                                                                                    |         |
| Circulaire<br>départementale     Spécialité     Toutes les spicialities       Dossier     Circonscription     Sélectionner une circonscription                                                                                                    |         |
| Dessier Circonscription Sélectionner use circonscription                                                                                                    |         |
|                                                                                                    |         |
| Postes mis au 092025 - COLOMBES                                                                                                    |         |
| mouvement École / Établissement de la commune                                                                                                    |         |
| Demande de mutation Pour rechercher un poste yous devez renseigner au moins une circonscription ou une commune                                                                                                    |         |
| Eléments de<br>bonifications                                                                                                    |         |
| Accusés de réception                                                                                                    |         |
| Résultat de la demande<br>de mutation OU                                                                                                    |         |
| Fiche de synthèse                                                                                                    |         |
|                                                                                                    |         |
| Recherche des groupes de postes au mouvement                                                                                                    |         |
| Recherche des groupes de postes au mouvement         Type de groupe         O Assimulé commune ④                                                                                                    | O Autre |
| Recherche des groupes de postes au mouvement         Type de groupe         Commune de référence         OS2002 - ANTONY                                                                                                    | O Autre |
| Recherche des groupes de postes au mouvement         Type de groupe       Image: Tous         Commune de référence       092002 - ANTONY         Groupe Mobilité Obligatoire       Image: Image: Tous                                                                                                    | O Autre |
| Recherche des groupes de postes au mouvement         Type de groupe       Image: Tous       Assimulé commune (image: Commune (image: Commune (image | O Autre |
| Recherche des groupes de postes au mouvement       Image: Commune de référence       Image: Commune de référence       Image: Commune de réference       Image: Commune de réference       Image: Commune de réference       Image: Commune de réference       Image: Commune de réference       Image: Commune de réference       Image: Commune de ré                                                                                                    | O Autre |
| Recherche des groupes de postes au mouvement         Type de groupe                                                                                                    | O Autre |

| MINISTÈRE<br>DE L'ÉDUCATION<br>NATIONALE,<br>DE L'ENSEIGNEMENT<br>SUPÉRIEUR<br>ET DE LA RECHERCHE |                                                                                                    | 4                                                                                                    |                          |
|---------------------------------------------------------------------------------------------------|----------------------------------------------------------------------------------------------------|----------------------------------------------------------------------------------------------------|--------------------------|
| С́<br>Моци<br>С                                                                                   |                                                                                                    | Recherche des postes vacants ou susceptibles d'être vacants       Image: Constraint of the support of the support of | ) retour <sup>®</sup>    |
| e<br>m<br>e                                                                                       | O Se déconnectir<br>Circulaire<br>départementale<br>Dossier                                                        | Ceconscription     Selectement on electronicription       Commune     092025 - COLOMBES       École / Établissement     Tous les établissements de la commune                                                                                                    |                          |
| 1<br>D                                                                                            | Postes mis au<br>mouvement<br>Demande de mutation                                                                  | Numéro du poste 0         Libelle du poste 0         Nuture de support 0         Quotité 0         Fracte entier ou<br>fractionat 0         No de postes<br>d'etre vacants         No           691         Tous         •         •         •         •         •         •         •         •         •         •         •         •         •         •         •         •         •         •         •         •         •         •         •         •         •         •         •         •         •         •         •         •         •         •         •         •         •         •         •         •         •         •         •         •         •         •         •         •         •         •         •         •         •         •         •         •         •         •         •         •         •         •         •         •         •         •         •         •         •         •         •         •         •         •         •         •         •         •         •         •         •         •         •         •         •         •         •         •         •         •         • <td>de postes<br/>cessibles 0</td>                                                                                                    | de postes<br>cessibles 0 |
|                                                                                                   | Elements de<br>bonifications<br>Accunès de réception<br>Résultar de la demande<br>de mutation<br>Fiche de conchier | COLOMBES ECOLE ELEMENTAIRE PUBLIQUE VICTOR. Enseignant classe<br>HUGO (09216118) Estimentaire Sans spécialité 100 % Entier 0 22                                                                                                    | C                        |
|                                                                                                   |                                                                                                    |                                                                                                    |                          |
|                                                                                                   | 3 L                                                                                                    | application affiche alors une famille de postes située dans la commune de Colombes.                                                                                                    |                          |
|                                                                                                   | 4                                                                                                    |                                                                                                    |                          |

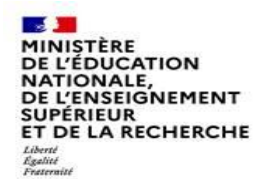

5

Dès l'écran récapitulatif des caractéristiques du poste demandé, le message ci-dessous s'affichera si votre vœu porte sur le poste que vous occupez à titre définitif. /

|                        | *                                                                                                    |                                                                                                    |        |
|------------------------|----------------------------------------------------------------------------------------------------|----------------------------------------------------------------------------------------------------|--------|
| ¢                      | ft Mouvement intra-départemental HAUTS-DE-SEINE                                                        |                                                                                                    | (?)    |
|                        | Ajouter un vœu                                                                                         |                                                                                                    | retour |
|                        |                                                                                                    | P                                                                                                    |        |
|                        | Attention, vous avez formulé un vœu sur le poste que vous occupez à titre définitif. Si vous n'êtes pa | as en mesure de carte scolaire, nous vous invitons à retirer ce vœu car le mouvement ne pourra pas prendre en compte ce vœu ni les suivants. |        |
|                        | l3                                                                                                    |                                                                                                    |        |
|                        |                                                                                                    |                                                                                                    |        |
|                        | Vous avez selectionné le poste suivant :                                                               |                                                                                                    |        |
| dh a su                | Nº du poste                                                                                            | 64691                                                                                                    |        |
| O Se déconnecter       | Libellé du poste                                                                                       | ECOLE ELEMENTAIRE PUBLIQUE VICTOR HUGO (092025 COLOMBES)                                                                                     |        |
| Chambeles              | Nature                                                                                                 | Enseignant classe élémentaire                                                                                                    |        |
| dénartementale         | Spécialité                                                                                             | Sans spécialité                                                                                                    |        |
|                        | Quotité                                                                                                | 100 %                                                                                                    |        |
| Dossier                | Poste entier ou fractionné                                                                             | Entier                                                                                                    |        |
| Postes mis au          | Nombre de postes vacants                                                                               | 0                                                                                                    |        |
| mouvement              | Nombre de postes susceptibles d'être vacants                                                           | 22                                                                                                    |        |
| Demande de mutation    | Nombre de postes maccessibles                                                                          | 0                                                                                                    |        |
| Demande de mutation    | Commentaire sur le poste                                                                               | -                                                                                                    |        |
| Éléments de            |                                                                                                    |                                                                                                    |        |
| bonifications          |                                                                                                    |                                                                                                    |        |
| Accusés de réception   |                                                                                                    | Formuler un von sur ce poste                                                                                                    |        |
| Résultat de la demande |                                                                                                    |                                                                                                    |        |
| de mutation            |                                                                                                    |                                                                                                    |        |
| Fiche de synthèse      |                                                                                                    |                                                                                                    |        |
|                        |                                                                                                    |                                                                                                    |        |
|                        |                                                                                                    |                                                                                                    |        |
|                        | <u>Dans l'unique cas où vous êt</u>                                                                    | <u>es concerné(e) par une mesure de carte scolaire,</u>                                                                                      |        |
|                        | voue no dovoz                                                                                          | z pas tonir compto do co mossago                                                                                                    |        |
|                        |                                                                                                    | L pas term comple de ce messaye.                                                                                                    |        |
|                        |                                                                                                    |                                                                                                    |        |
|                        | Si vous n'ôtas pas concorná                                                                            | (a) par una macura da carta coolaira, vous davaz                                                                                             |        |
|                        | Si vous il eles pas concerne                                                                           | (e) par une mesure de carte scolaire, vous devez                                                                                             |        |
|                        | tenir compte du message et                                                                             | t retirer le vœu qui norte sur votre propre poste                                                                                            |        |
|                        | term compte du message et                                                                              | retrer le tout qui porte sui totre propre poste.                                                                                             |        |
|                        |                                                                                                    |                                                                                                    |        |
|                        |                                                                                                    |                                                                                                    |        |
|                        |                                                                                                    |                                                                                                    |        |
|                        |                                                                                                    |                                                                                                    |        |
|                        |                                                                                                    |                                                                                                    |        |
|                        |                                                                                                    |                                                                                                    |        |

| <b>1</b>           |
|--------------------|
| MINISTÈRE          |
| DE L'ÉDUCATION     |
| NATIONALE,         |
| DE L'ENSEIGNEMENT  |
| SUPÉRIEUR          |
| ET DE LA RECHERCHE |
| Liberté<br>Égalité |
| Fraternité         |

# Ce message sera affiché sur les différents écrans de l'application et sur l'écran récapitulatif de la saisie des vœux.

| É           |                                  | A Mouvement intra<br>Demande de r  | -départemental II.<br>nutation vali               | AUTS-DE-SEINE<br>Idée              |                             |                                                                          |                      |                                     |                            |                 |                        |                 |                      | đ                                                  | Ð  |
|-------------|----------------------------------|------------------------------------|---------------------------------------------------|------------------------------------|-----------------------------|--------------------------------------------------------------------------|----------------------|-------------------------------------|----------------------------|-----------------|------------------------|-----------------|----------------------|----------------------------------------------------|----|
| 0           |                                  | 🚺 Votre voru a                     | été enregistré ave                                | e succès.                          |                             |                                                                          |                      |                                     |                            |                 |                        |                 |                      | х                                                  |    |
| v<br>e      | ( <sup>1</sup> ) Se déconnecter  | Cet écran vous                     | permet de créer,                                  | consulter, modifi                  | er et/ou supprime           | er votre demande o                                                       | de mutation. Atten   | tion, votre dem                     | ande est validée à l'      | ajout de chaq   | ue vœu. Pour annuler   | votre demande   | e, il faut la suppr  | imer.                                              |    |
| m<br>e<br>n | Circulaire<br>départementale     | Votre demande v<br>Votre demande a | alidée<br>été enregistrée le<br>pur le : 19/07/20 | e : 19/07/2022 à 0<br>22 à 11 b 02 | 7 h 48.                     |                                                                          |                      |                                     |                            |                 |                        |                 |                      |                                                    |    |
| t<br>1      | Postes mis an<br>mouvement       | État de la demand                  | e : Valide                                        |                                    |                             |                                                                          |                      |                                     |                            |                 |                        |                 |                      |                                                    |    |
| b           | Demande de mutation              | Supprimer voule of                 | ernorioe                                          |                                    |                             |                                                                          |                      |                                     |                            |                 |                        |                 |                      |                                                    |    |
|             | Éléments de                      | Votre demande n'                   | est pas liée à ce                                 | lle d'un autre ager                | nt. Də                      |                                                                          |                      |                                     |                            |                 |                        |                 |                      |                                                    |    |
|             | Accusés de récordon              | Lier votre demande                 | 2                                                 |                                    |                             |                                                                          |                      |                                     |                            |                 |                        |                 |                      |                                                    |    |
|             | Riveland in the design of        | Vœux composan                      | t votre demand                                    | le validée                         |                             |                                                                          | •                    |                                     |                            |                 |                        |                 |                      |                                                    |    |
|             | de mutation<br>Fiche de synthèse | Attention, vous avez               | formulé un vœu s                                  | ur le poste que vous               | occupez à titre défi        | nitif. Si vous n'êtes p                                                  | oas en mesure de car | te scolaire, nous v                 | ous invitons à retirer     | ce vœu car le m | ouvement ne pourra pas | prendre en comp | pte ce vœu ni les su | ivants.                                            | I. |
|             |                                  |                                    | Rang                                              | Type de vœu                        | Nº du poste ou<br>du groupe | Libellé du poste<br>ou du groupe                                         | Type de groupe       | Nature de<br>support                | Spécialité / Nb<br>classes | Quodité         | Entier/fractionné      | Vœu lié         | Rang lié             | Liaison du vœu                                     |    |
|             |                                  |                                    | <b>A</b> 1 <b>V</b>                               | Êtablissement                      | 65275                       | Ecole<br>Elementaire<br>Publique Jacques<br>Decour A<br>(92000 Nanterre) |                      | Enseignant<br>classe<br>élémentaire | Sans spécialité            | 100 %           | Entier                 | Non             |                      | Lier un vœu<br>nécessite de lier<br>votre demande  |    |
|             |                                  | • •                                | ▲ 2 <b>▼</b>                                      | Geoupe 🚔                           | 21296                       | TOUTES<br>NATURES -<br>BASSIN DE<br>NANTERRE                             | А                    |                                     |                            |                 |                        |                 |                      |                                                    |    |
|             |                                  | •                                  | 🔺 3 🔻                                             | Groupe 🚔                           | 21130                       | Toutes natures -<br>CHAVILLE                                             | AC (i)               |                                     |                            |                 |                        |                 |                      |                                                    |    |
|             |                                  | •                                  | <b>4V</b>                                         | Établiccement                      | 64691                       | Ecole<br>Elementaire<br>Publique Victor<br>Hingo (92700<br>Colombes)     |                      | Enseignant<br>classe<br>élémentaire | Sans spécialité            | 100 %           | Entier                 | Nen             |                      | Lier un voru<br>nécessite de lier<br>votre demande |    |
|             |                                  |                                    |                                                   |                                    |                             |                                                                          |                      |                                     |                            |                 |                        |                 |                      |                                                    | ~  |

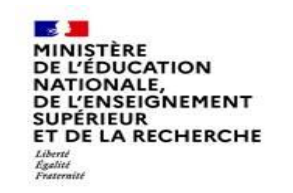

| lom, Pr<br>late de<br>lotre de<br>lernière<br>tat de l<br>lotre de | énom :<br>naissance :<br>emande a été en<br>e mise à jour le :<br>la demande : Va<br>emande n'est pa | registrée le<br>: 19/07/2022<br>lide<br>s liée à celle | : 19/07/2022 à 07 h 48<br>à 11 h 02<br>e d'un autre agent.                                                            |                                            |                                                     |              |                       |             |
|--------------------------------------------------------------------|----------------------------------------------------------------------------------------------------|--------------------------------------------------------|----------------------------------------------------------------------------------------------------|--------------------------------------------|-----------------------------------------------------|--------------|-----------------------|-------------|
|                                                                    |                                                                                                    |                                                        |                                                                                                    | Voeux                                      |                                                     |              |                       |             |
| ttention,                                                          | , vous avez formulé u<br>e vœu ni les suivants.                                                      | n vœu sur le pos                                       | te que vous occupez à titre définitif. Si vous n'ête                                                                  | s pas en mesure de carte scolaire, nous vo | us invitons à retirer ce vœu car le i               | nouvement ne | pourra pas pre        | endre en    |
| ang                                                                | Type de voeu<br>(Type de<br>groupe) I                                                                | N* du poste<br>ou du<br>groupe                         | Libelle du poste ou du groupe                                                                                         | Nature de support                          | Specialite<br>Nb classes<br>Nb classes spécialisées | Quotite      | Entier<br>/Fractionné | Rang<br>lié |
| 1                                                                  | Etablissement                                                                                        | 65275                                                  | Ecole Elementaire Publique Jacques<br>Decour A (92000 Nanterre)                                                       | Enseignant classe élémentaire              | Sans spécialité                                     | 100%         | Entier                |             |
| D <sup>2</sup>                                                     | Groupe (A) *                                                                                         | 21296                                                  | TOUTES NATURES - BASSIN DE<br>NANTERRE                                                                                |                                            |                                                     |              |                       |             |
| <b>D</b> 3                                                         | Groupe (AC) •                                                                                        | 21130                                                  | Toutes natures - CHAVILLE<br>(92022 Chaville)                                                                         |                                            |                                                     |              |                       |             |
| 4                                                                  | Établissement                                                                                        | 64691                                                  | Ecole Elementaire Publique Victor Hugo<br>(92700 Colombes)                                                            | Enseignant classe élémentaire              | Sans spēcialītē                                     | 100%         | Entior                |             |
| • : Ce<br>• : Ce<br>• : Ce                                         | groupe n'a pas fa<br>vœu porte sur un<br>vœu porte sur un                                            | it l'abjet de ré<br>poste ou un (<br>groupe comp       | ordonnancoment de votre part.<br>groupe qui n'est plus mis au mouvement.<br>ortant au moins un poste qui n'est plus m | nis au mouvement.                          |                                                     |              | Page                  | :1          |

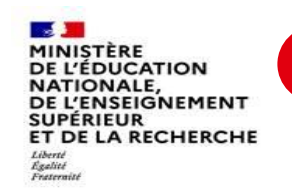

#### 8 Vous le visualiserez également sur les accusés de réception.

|                                           |                                                                                                    |                                                                                                    | Accu                                                                                                    | ***                                                                                                    |                                                                                                    |                                                                                               |                                   |
|-------------------------------------------|----------------------------------------------------------------------------------------------------|----------------------------------------------------------------------------------------------------|----------------------------------------------------------------------------------------------------|----------------------------------------------------------------------------------------------------|----------------------------------------------------------------------------------------------------|-----------------------------------------------------------------------------------------------|-----------------------------------|
|                                           | Votre situation a                                                                                                    | ministrative                                                                                                    |                                                                                                    |                                                                                                    |                                                                                                    |                                                                                               |                                   |
| irade<br>rofes<br>itres                   | e :<br>sseur des écoles<br>s :                                                                                                    | de classe normale                                                                                                    |                                                                                                    | Affectation act<br>Affectation à titr<br>Titulaire remplac                                                     | tuelle :<br>re définitif<br>çant                                                                                                    |                                                                                               |                                   |
| 017 -                                     | - Certificat d'apt                                                                                                    | tude au professorat                                                                                                    | : des écoles                                                                                                    | Ecole elementai                                                                                                | d'exercice :<br>re publique Edme Fremy Versaill                                                                                                    | es                                                                                            |                                   |
|                                           |                                                                                                    |                                                                                                    |                                                                                                    | Circonscr                                                                                                    | iption :                                                                                                    |                                                                                               |                                   |
| otre                                      | e demande n'es<br>Les éléments cor<br>n'avez saisi au                                                                                                    | t pas liée à celle d<br>Istitutifs de votre de<br>cun élément de bo                                                                                                    | d'un autre agent.<br>mande de bonification                                                                                                    | (0783224F                                                                                                    | ) IEN VERSAILLES                                                                                                    |                                                                                               |                                   |
| otre                                      | e demande n'es<br>Les éléments cor<br>n'avez salsi au<br>Liste des vœux é<br>on, vous avez formul<br>ce vœu ni les suivan                                                                                                    | it pas liée à celle d<br>istitutifs de votre de<br>cun élément de bo<br>invis par<br>ié un vœu sur le poste qu<br>ts.                                                   | d'un autre agent.<br>mande de bonification<br>onification.<br>ue vous occupez à titre définitif. Si vous n'êtes p                                                                              | (0783224F                                                                                                    | ) IEN VERSAILLES<br>e, nous vous invitons à retirer ce vœu c                                                                                                    | ar le mouvement ne pourra pas                                                                 | prendre en                        |
| otre<br>ous i<br>f.<br>tention<br>npte c  | e demande n'es<br>Les éléments cor<br>n'avez saisi au<br>Liste des vœux é<br>on, vous avez formul<br>ce vœu ni les suivan<br>IType de vœu                                                                                                  | it pas liée à celle d<br>istitutifs de votre de<br>cun élément de bo<br>inis par<br>jé un vœu sur le poste qu<br>ts.                                                    | d'un autre agent.<br>Amande de bonification<br>onification.<br>ue vous occupez à titre définitif. Si vous n'êtes p                                                                             | (0783224F                                                                                                    | ) IEN VERSAILLES<br>e, nous vous invitons à retirer ce vœu c                                                                                                    | ar le mouvement ne pourra pas                                                                 | prendre en                        |
| otre<br>ous i<br>cention<br>npte c        | e demande n'es<br>Les éléments cor<br>n'avez saisi au<br>Liste des vœux é<br>on, vous avez formul<br>ce vœu ni les suivan<br>IType de vœu<br>(Type de<br>groupe)                                                                           | it pas liée à celle d<br>istitutifs de votre de<br>cun élément de bo<br>inis par<br>lé un vœu sur le poste qu<br>ts.<br><u>Numéro du poste o</u><br>du groupe           | d'un autre agent.<br>Amande de bonification<br>onification.<br>ue vous occupez à titre définitif. Si vous n'êtes p<br>pu Libellé du poste ou du groupe                                         | (0783224F                                                                                                    | ) IEN VERSAILLES<br>e, nous vous invitons à retirer ce vœu c<br>Spécialité<br>ND Classes<br>ND Classes spécialisées                                                                                   | ar le mouvement ne pourra pas                                                                 | prendre en<br>Rang<br>Voëu<br>lië |
| otre<br>Ous I<br>Cention<br>npte c<br>ang | e demande n'es<br>Les éléments cor<br>n'avez saisi au<br>Liste des vœux é<br>on, vous avez formul<br>ce vœu ni les suivan<br>Type de vœu<br>(Type de vœu<br>(Type de vœu<br>(Type de vœu<br>(Type de vœu<br>(Type de vœu)<br>Etablissement | t pas liée à celle d<br>istitutifs de votre de<br>cun élément de bo<br>inis par<br>é un vœu sur le poste qu<br>ts.<br><u>Numéro du poste o</u><br>du groupe<br>101105   | d'un autre agent.<br>mande de bonification<br>onification.<br>ue vous occupez à titre définitif. Si vous n'êtes p<br>bu Libellé du poste ou du groupe<br>Ecole elementaire publique<br>Guernes | (0783224F<br>pas en mesure de carte scolaire<br>Nature de support<br>Directeur d'école                         | <ul> <li>) IEN VERSAILLES</li> <li>e, nous vous invitons à retirer ce vœu c</li> <li>Spécialité</li> <li>Nb Classes</li> <li>Nb Classes spécialisées</li> <li>Direction</li> <li>5 classes</li> </ul> | ar le mouvement ne pourra pas<br>Circonscription<br>IEN - Mantes la ville                     | prendre en<br>Rang<br>Voeu<br>lié |
| ous I                                     | e demande n'es<br>Les éléments cor<br>n'avez saisi au<br>Liste des vœux é<br>on, vous avez formul<br>ce vœu ni les suivan<br>Type de vœu<br>(Type de<br>groupe)<br>Établissement                                                           | t pas liée à celle d<br>istitutifs de votre de<br>cun élément de bo<br>mis par<br>é un vœu sur le poste qu<br>ts.<br>Numéro du poste o<br>du groupe<br>101105<br>100638 | d'un autre agent.<br>emande de bonification                                                                                                    | (0783224F<br>pas en mesure de carte scolaire<br>Nature de support<br>Directeur d'école<br>Titulaire remplaçant | ) IEN VERSAILLES<br>e, nous vous invitons à retirer ce vœu c<br>Spécialité<br>ND Classes<br>Nb Classes spécialisées<br>Direction<br>5 classes<br>Sans spécialité                                      | ar le mouvement ne pourra pas<br>Circonscription<br>IEN - Mantes la ville<br>IEN - Versailles | Prendre en<br>Rang<br>Voêu<br>lié |

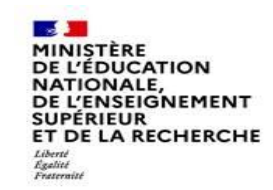

#### Cas particulier d'un candidat saisissant un vœu groupe dans lequel figure son propre poste

#### **Attention :**

Si vous saisissez un vœu groupe dans lequel se trouve votre poste, <u>vous n'aurez pas de message</u> <u>d'alerte.</u> Point d'attention : <u>votre vœu groupe sera tout de même pris en compte</u>.

Lorsque MVT1D traitera ce vœu groupe, il ne tiendra pas compte de votre poste <u>toutefois il traitera</u> <u>tous les autres postes du groupe</u> dont les suivants, le cas échéant.

Aussi, vous avez <u>deux possibilités</u> :

- soit vous ne saisissez pas de vœu groupe où figure votre poste ;

- soit vous saisissez un vœu groupe où figure votre poste en sachant que MVT1D ne le prendra pas en compte mais qu'il prendra en compte les postes éventuellement classés après le vôtre.